# **I30** Benutzerhandbuch

# Einführung

Bedienfeld dreiphasigen VERSUS Bereich für die Installation auf gewerblichen und industriellen Türen und industrielle Laderampen.

# **Technische Daten**

### **Bedienfeld**

| Frequenz                          | 868,35MHz                                                    |
|-----------------------------------|--------------------------------------------------------------|
| Verschlüsselung                   | Hohe Sicherheit durch Rolling Code Technologie               |
| Speicher                          | 27 Benutzer (erweiterbar auf 500 Benutzer mit Speicherkarte) |
| Spannungsversorgung der Steuerung | 400Vac three phase / 230Vac                                  |
| Motorleistung                     | 2,2kW / 1,1kW                                                |
| Optionale Karten                  | V-DPLAY, V-XPAN, MEM500, V-LCD                               |
| 12 und 24Vdc - Ausgang            | 1 fix (250mA)                                                |
| Potentialfreie - Ausgang          | 3 - Ausgang                                                  |
| 230Vac Ausgang                    | Maximal 10A                                                  |
| Zeit der Torbewegugn              | 1 Sekunde - 6 Minuten                                        |
| Betriebstemperatur                | -20°C to +85°C                                               |
| Schutzklasse                      | IP65                                                         |
| Gehäuse Abmessungen               | 180 x 152 x 88 mm                                            |
|                                   |                                                              |

# RSEC3 Empfänger eingebaut (RS3 / RB3 - Systemen unterstützt)

| Frequenz           | Multifrequenz-System (868MHz) |  |
|--------------------|-------------------------------|--|
| Speicher           | RS3: 1 Sender; RB3 : 6 Sender |  |
| Strahlungsleistung | < 1mW                         |  |
| Berichterstattung  | 50 Meter                      |  |

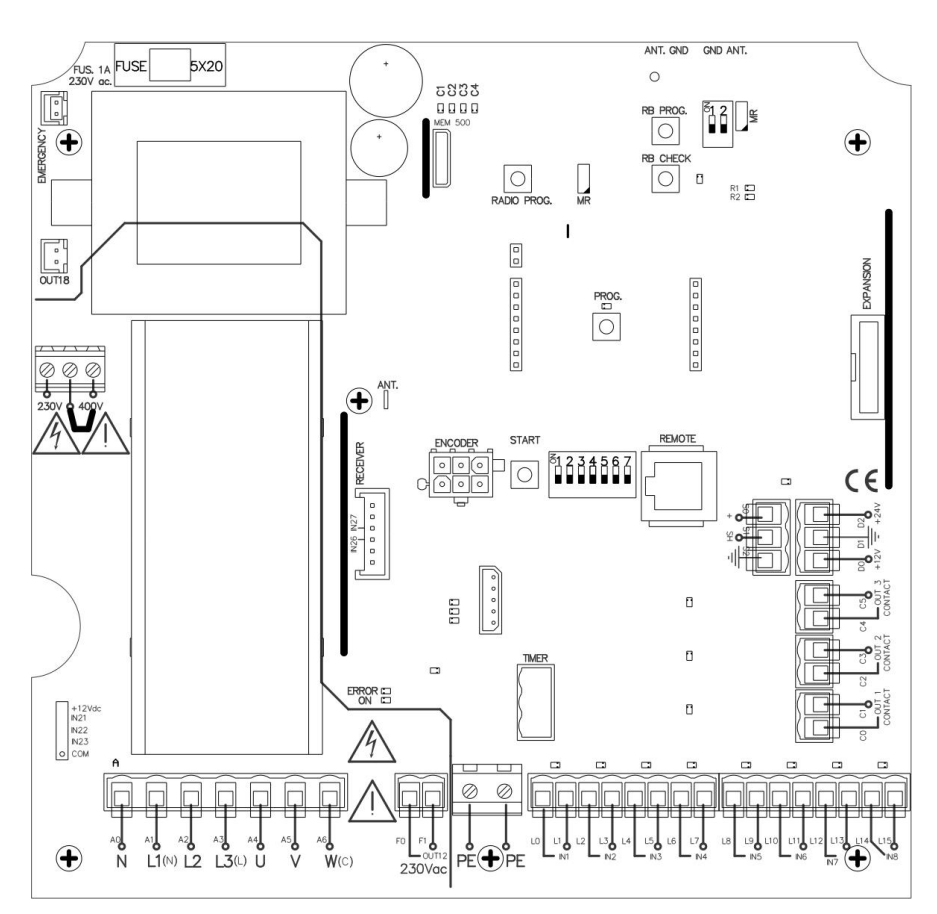

# Anschlussplan

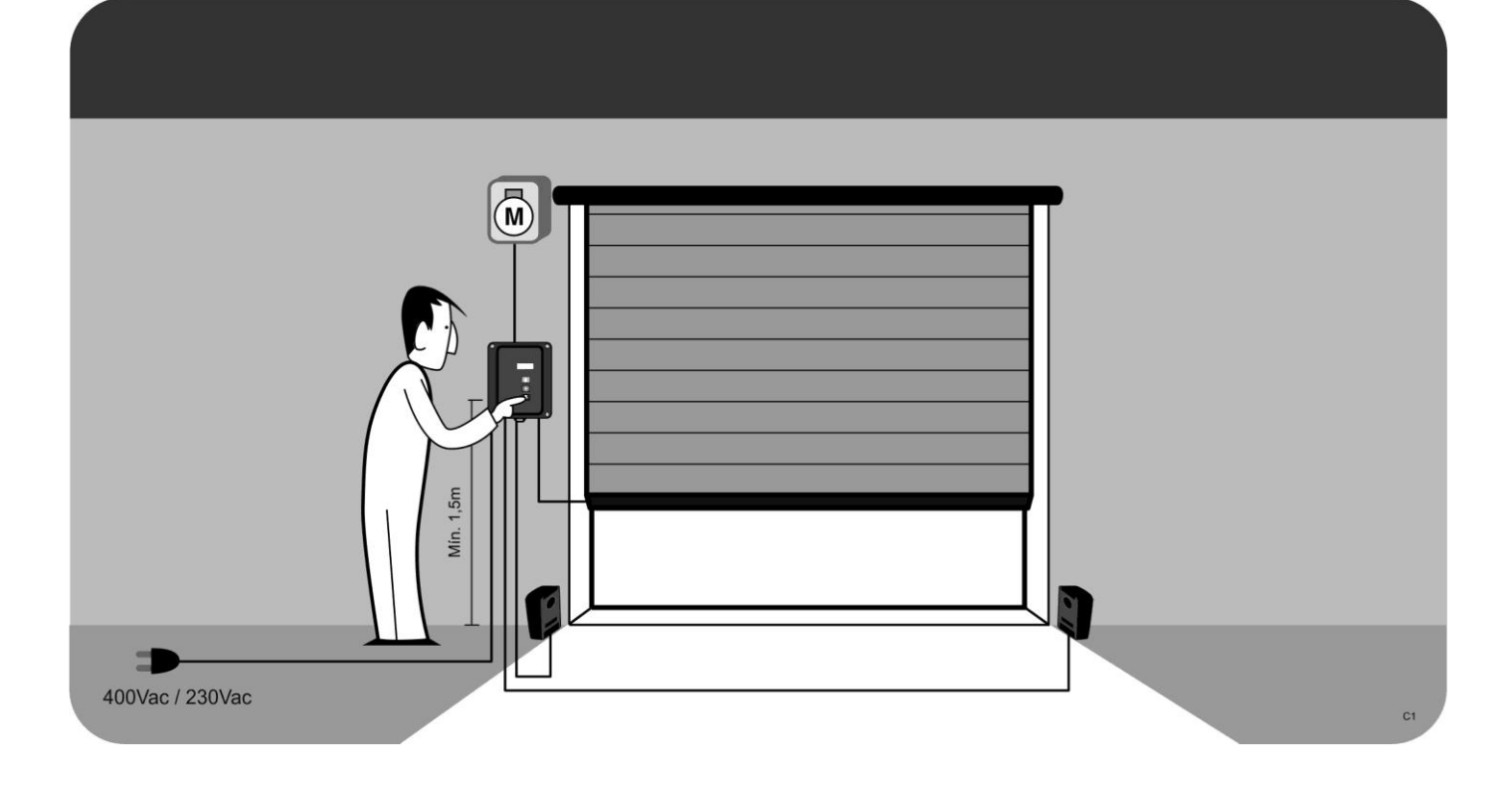

# Anschlussplan

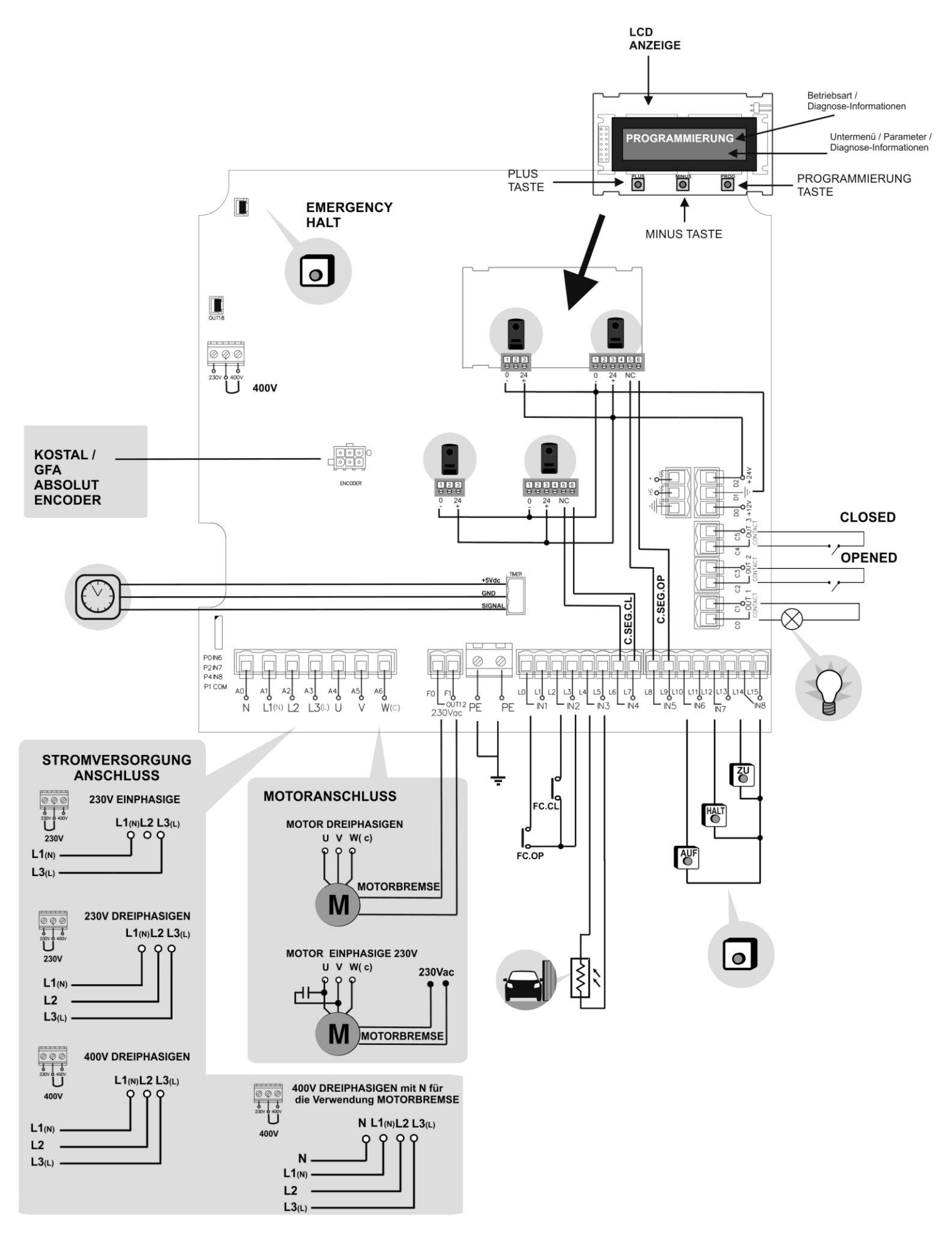

# Inbetriebnahme

# Installation mit Montageplatte ABSCHRAUBEN TRENNUNG GEHÄUSE/

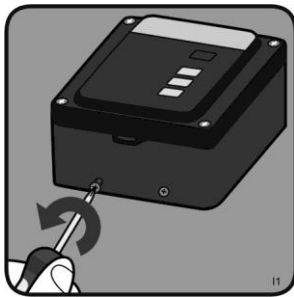

GEHÄUSE / MONTAGEPLATTE VERBINDEN

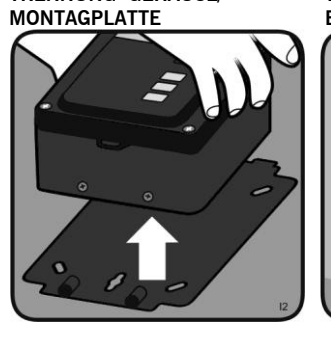

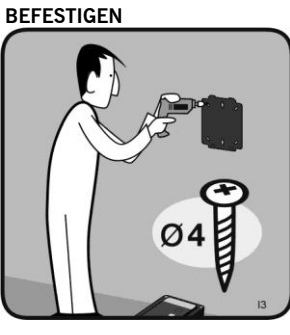

PLATTE AN DER WAND

EINHÄNGEN

MOTORSTEUERUNG

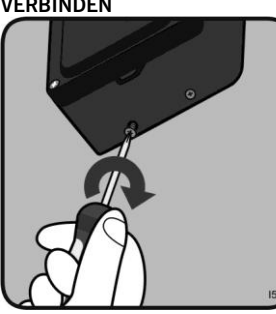

Installation ohne Montageplatte AUFSCHRAUBEN OFFNEN

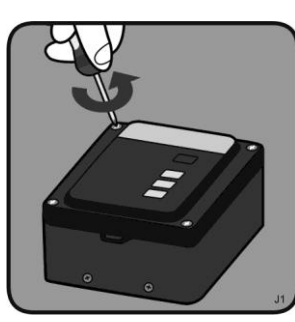

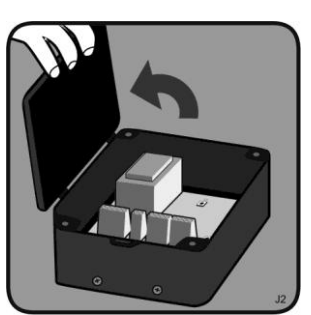

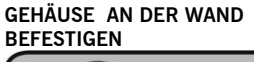

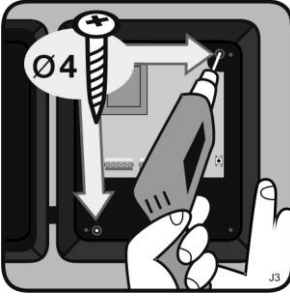

### Tor Positioning mit dem V-LCD TOR ÖFFNEN

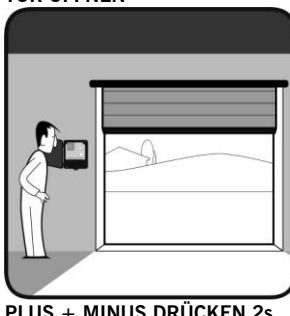

PLUS + MINUS DRÜCKEN 2s

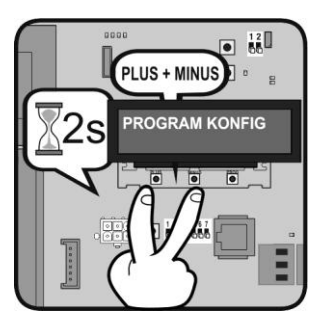

• 12 U • JCM TECHNOLOGIES • . ..... Ξ ↓ TASTE DRÜCKEN & HIELT

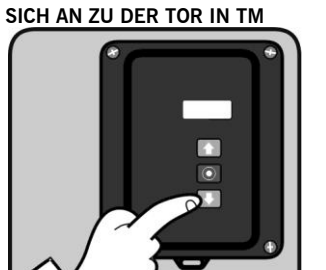

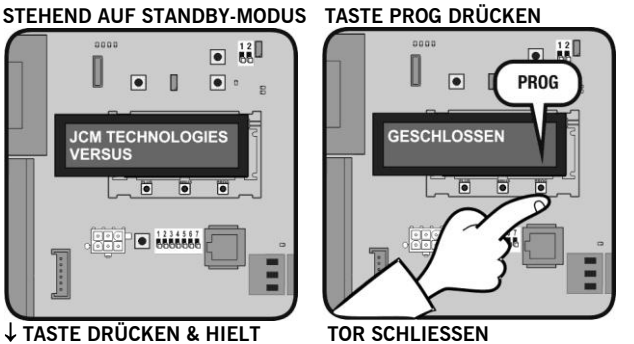

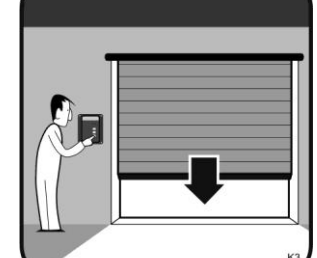

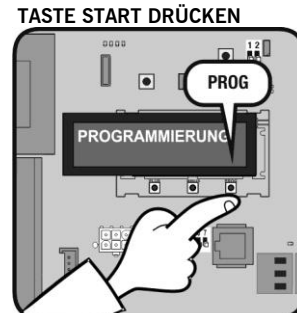

TOR GESCHLOSSEN

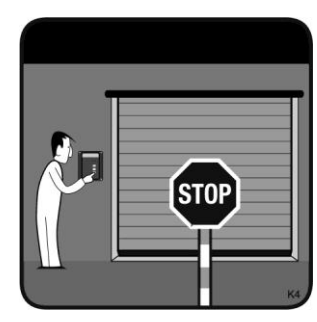

UM\_3200698\_I30\_DE\_Rev02

# Inbetriebnahme

# Programmierung der Sicherheit Sender

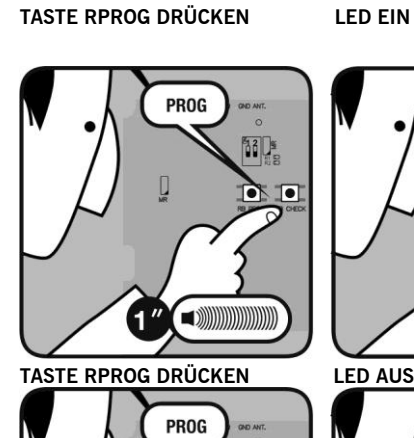

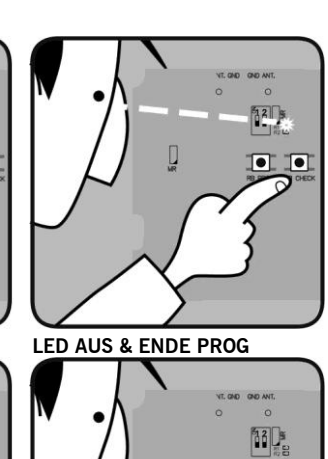

END

•

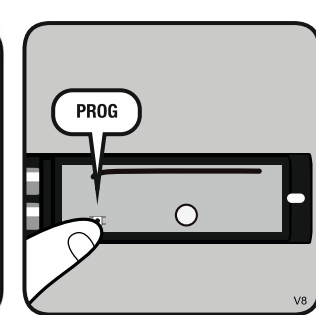

HANDSENDER DRÜCKEN

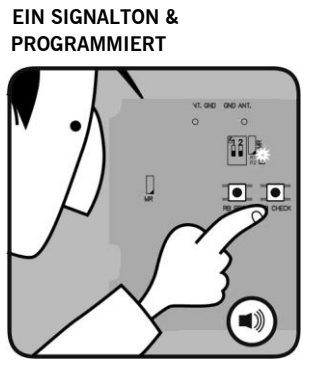

# Inbetriebnahme

Die Programmierung erfolgt durch die PROG und START-Taster auf dem Motherboard oder mit dem V-LCD getan.

# Programmierung mit PROG und START-Taster ohne Absolutwertgeber

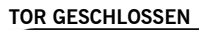

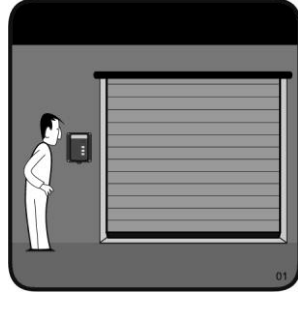

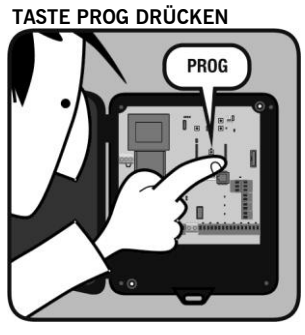

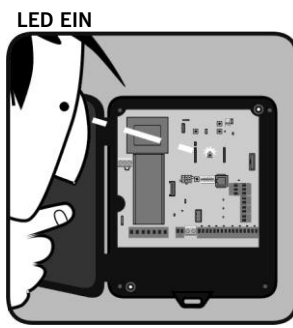

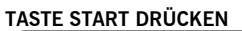

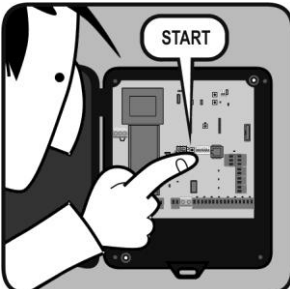

TOR ÖFFNET

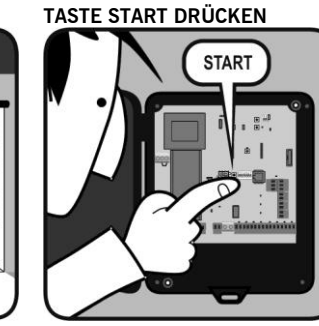

TOR SCHLIESSEN

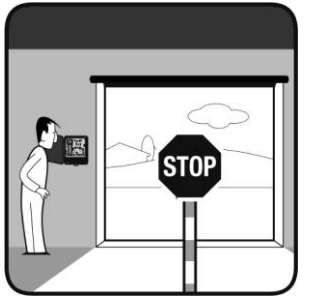

TASTE START DRÜCKEN

START

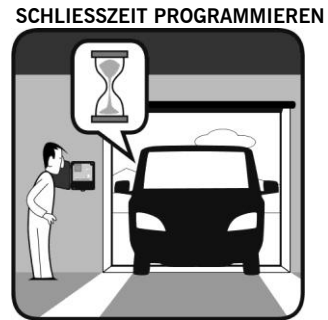

TOR STOPPT

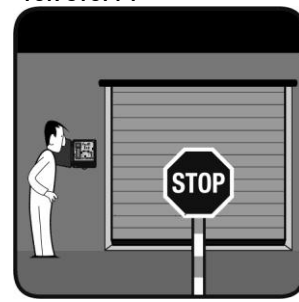

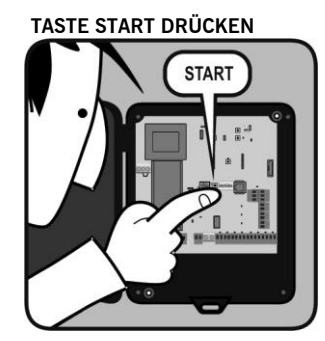

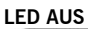

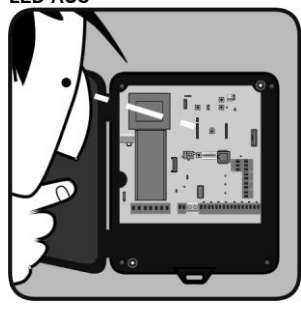

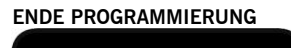

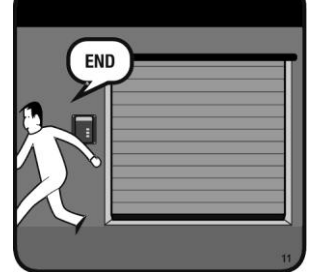

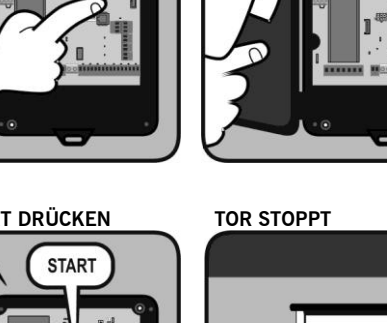

### Programmierung mit PROG und START-Taster ohne Absolutwertgeber mit RSENS

# TOR GESCHLOSSEN .

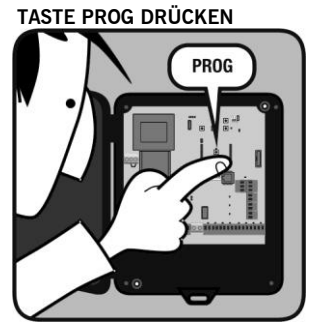

TASTE START DRÜCKEN

TOR SCHLIESSEN

START

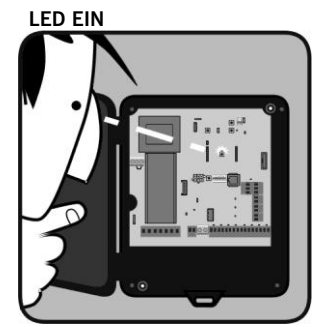

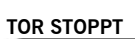

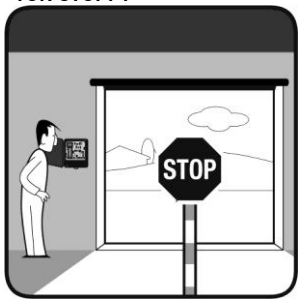

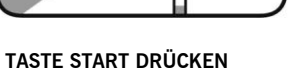

START

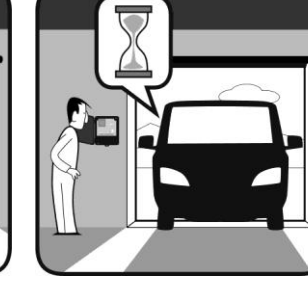

SCHLIESSZEIT PROGRAMMIEREN

TASTE START DRÜCKEN

START

TOR STOPPT

L H STOP

TOR STOPPT AUTO

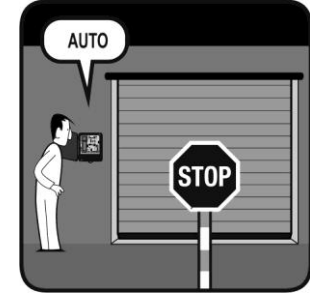

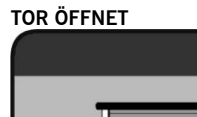

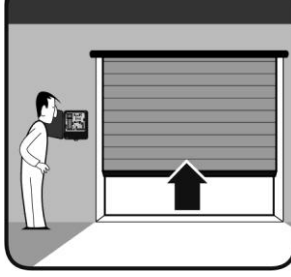

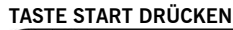

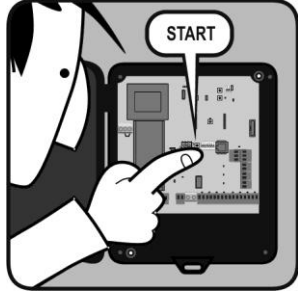

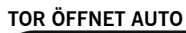

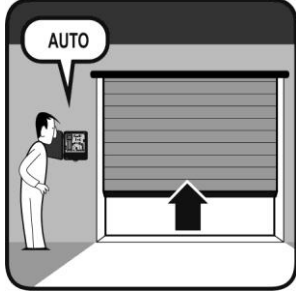

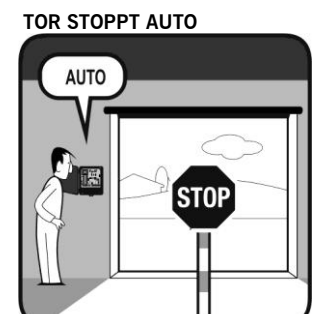

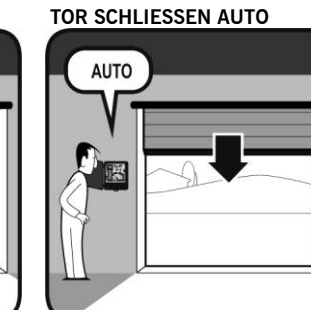

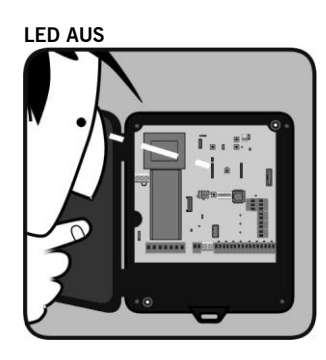

ENDE PROGRAMMIERUNG

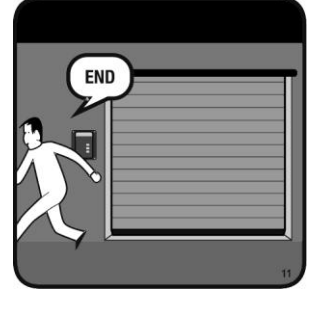

# Programmierung mit PROG und START-Taster mit Absolutwertgeber

PROG

#### TOR ZU / AUF

#### TASTE PROG DRÜCKEN

#### LED EIN

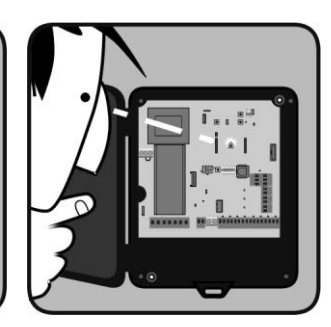

TASTE OPEN DRÜCKEN, DIE **OBERE GRENZE SUCHE** 

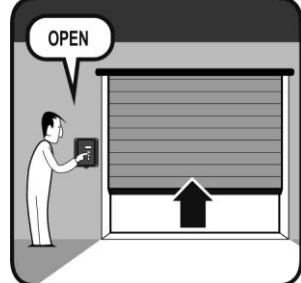

LED AUS

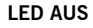

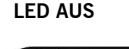

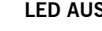

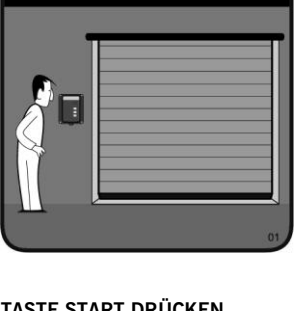

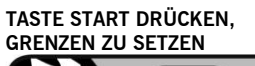

START

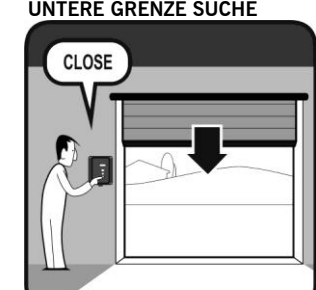

TASTE CLOSE DRÜCKEN, DIE UNTERE GRENZE SUCHE

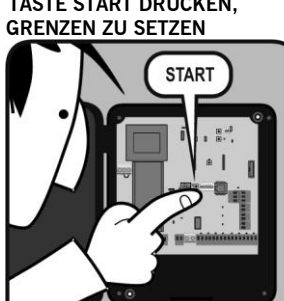

TASTE START DRÜCKEN,

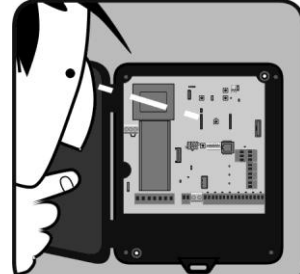

ENDE PROGRAMMIERUNG

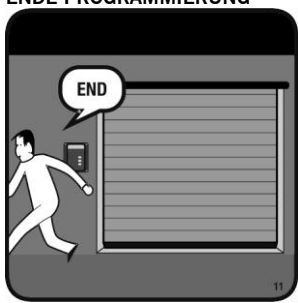

# Programmierung mit PROG und START-Taster mit Absolutwertgeber mit RSENS TOR ZU / AUF TASTE PROG DRÜCKEN LED EIN TASTE OPEN DRÜCKEN, DIE OBERE GRENZE SUCHE PROG OPEN TASTE START DRÜCKEN, TASTE CLOSE DRÜCKEN, DIE TASTE START DRÜCKEN, TOR ÖFFNET AUTO **GRENZEN ZU SETZEN** UNTERE GRENZE SUCHE **GRENZEN ZU SETZEN** START START CLOSE AUTO TOR STOPPT AUTO TOR SCHLIESSEN AUTO TOR STOPPT AUTO LED AUS AUTO AUTO AUTO STOP STOP ENDE PROGRAMMIERUNG END

# Programmierung mit V-LCD

# V-LCD-Menü

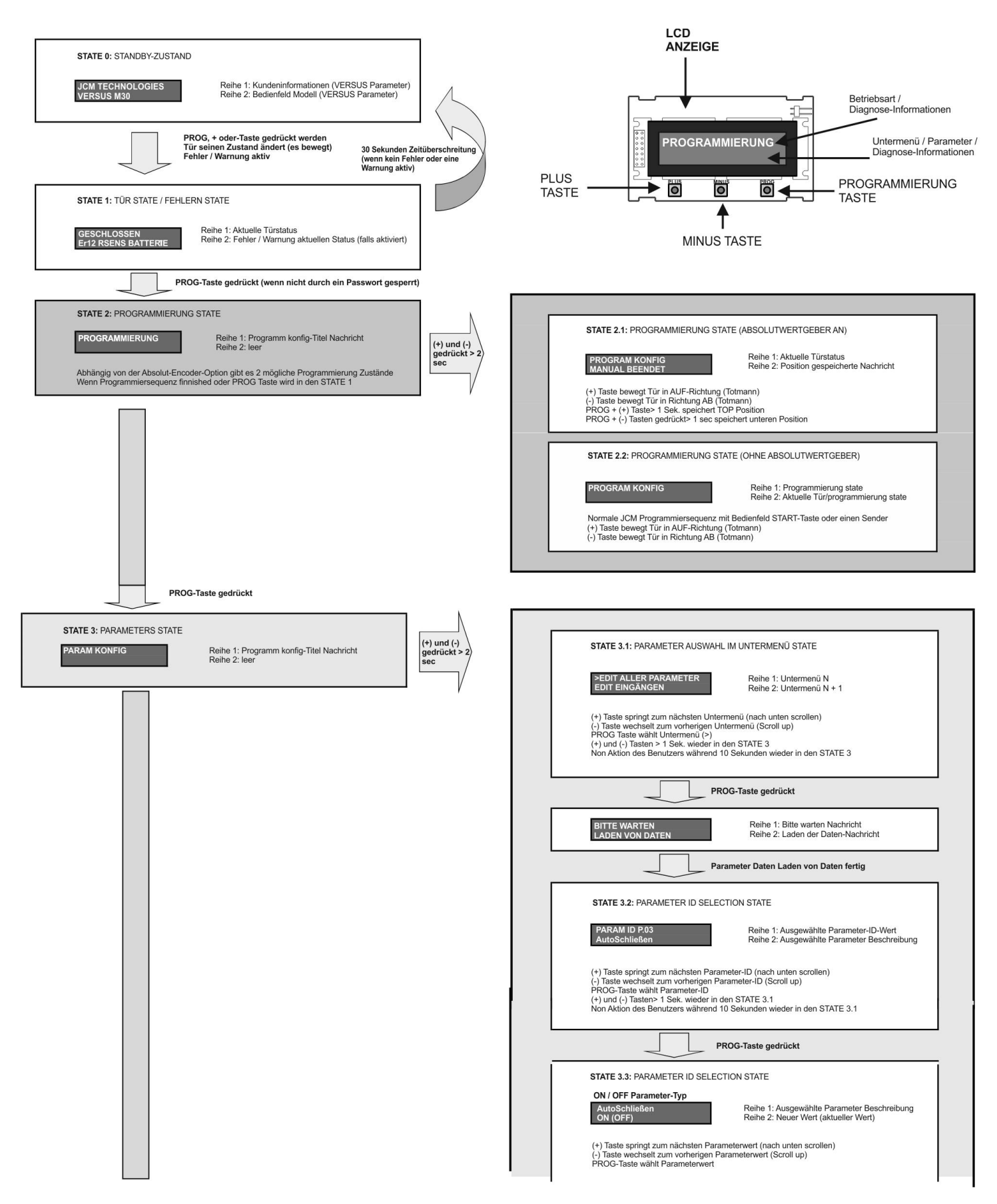

# Programmierung mit V-LCD

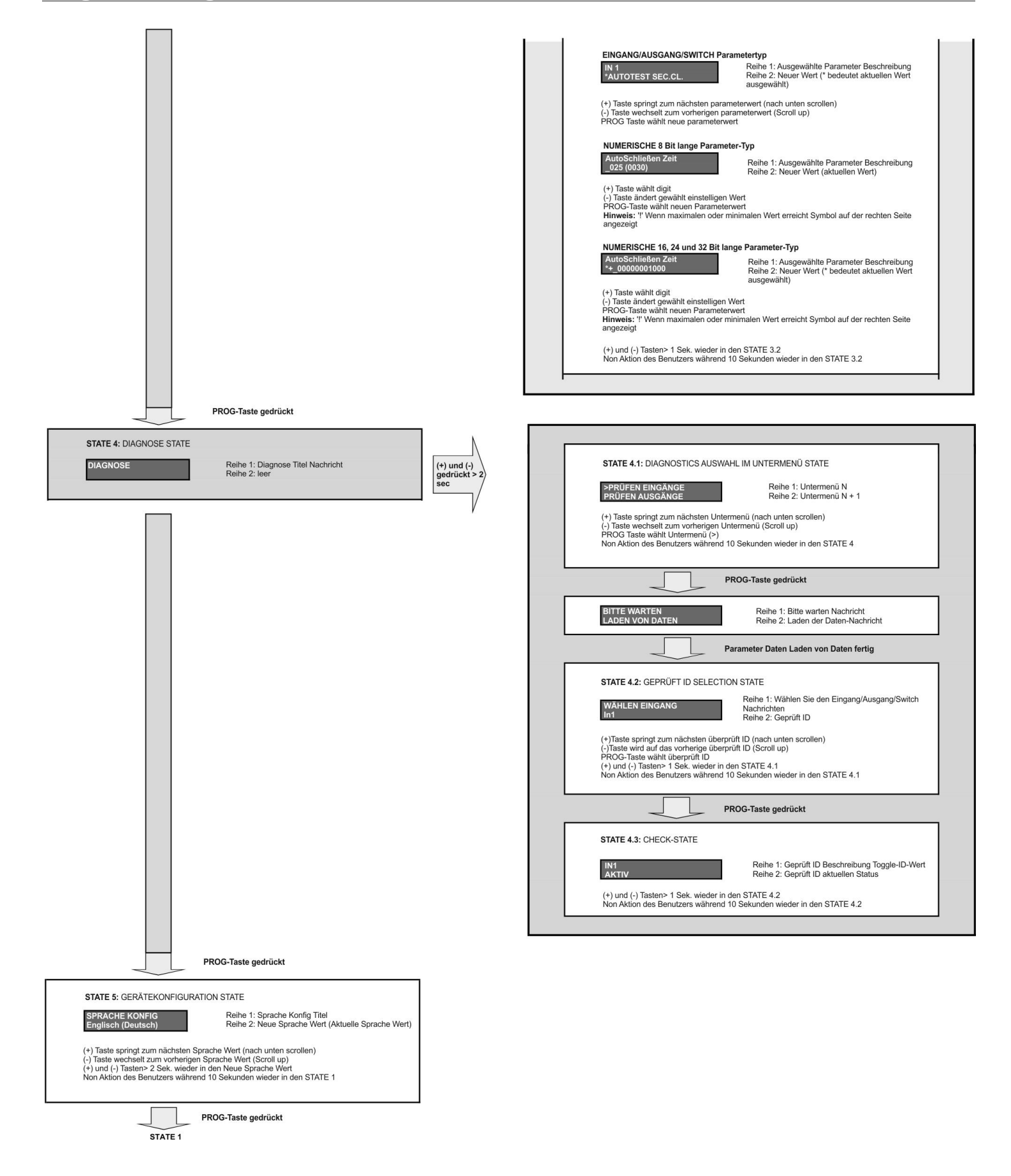

# Programmierung mit V-LCD

Sein auf den Standby-Modus, drücken Sie die Taste PROG wählen Sie die Betriebsart. Jedes Mal, wenn Sie die Taste PROG drücken, werden Sie von einem Modus in den nächsten zu gelangen. Die Betriebsarten sind unten aufgeführt.

### **Türzustand-Modus**

Reihe 1: Aktuelle Türstatus Reihe 2: Fehler / Warnung aktuellen Status (falls aktiviert)

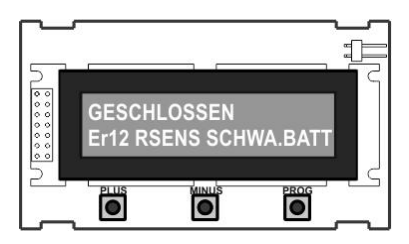

### Programmiermodus

Es ermöglicht die Programmierung des Manövers der Tür. Abhängig von der Absolut-Encoder-Option gibt es 2 mögliche Programmierung Zustände.

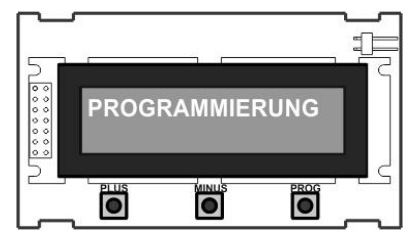

Beispiel 1: Ablauf der Programmierung mit Absolutwertgeber

STEHEND AUF STANDBY-MODUS TASTE PROG DRÜCKEN

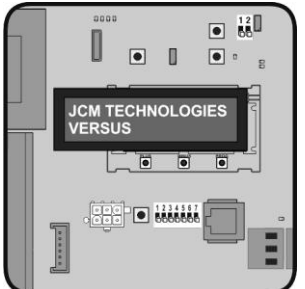

**†** TASTE DRÜCKEN & HALTEN SIE ZUR TÜR OFFEN

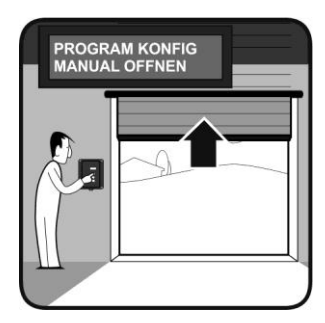

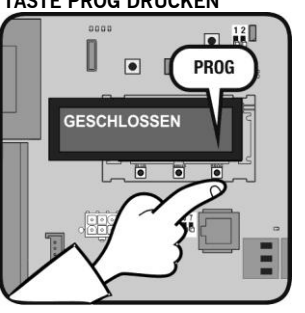

#### PLUS + PROG DRÜCKEN UM DAS AUF POSITION ZU SPEICHERN

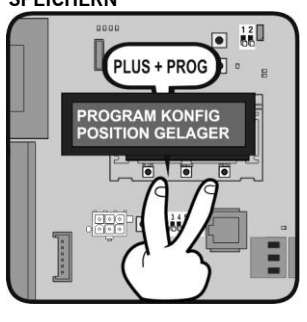

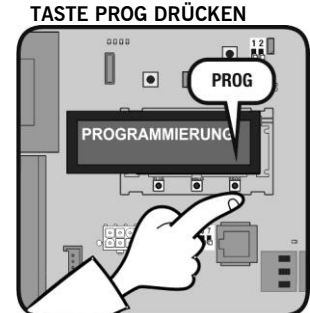

#### ↓ TASTE DRÜCKEN & HIELT SIE ZUR TÜR SCHLIESSEN

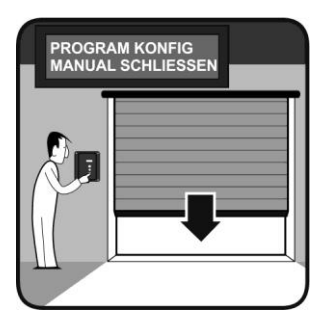

PLUS + MINUS DRÜCKEN 2s

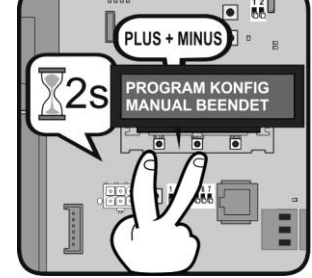

#### MINUS + PROG DRÜCKEN UM DAS ZU POSITION ZU SPEICHERN

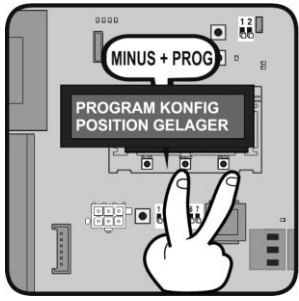

Beispiel 2: Ablauf der Programmierung mit Absolutwertgeber mit RSENS

STEHEND AUF STANDBY-MODUS TASTE PROG DRÜCKEN

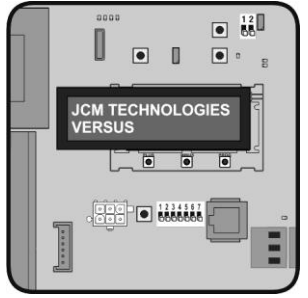

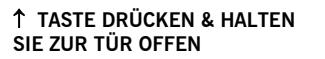

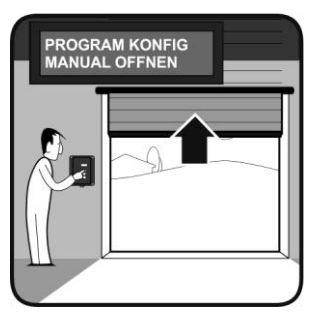

TOR ÖFFNET AUTO

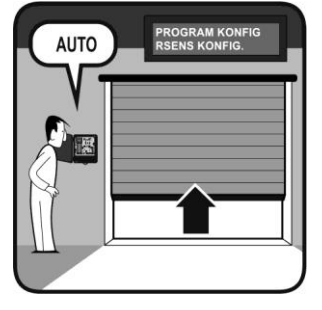

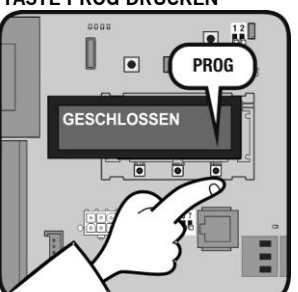

PLUS + PROG DRÜCKEN UM DAS AUF POSITION ZU SPEICHERN

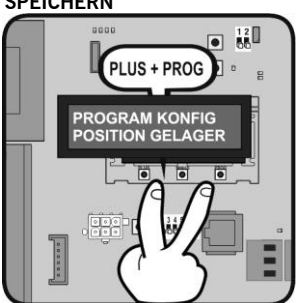

TOR STOPPT AUTO

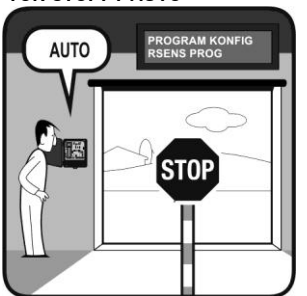

↓ TASTE DRÜCKEN & HIELT SIE ZUR TÜR SCHLIESSEN

TASTE PROG DRÜCKEN

۲

PROGRAMMIERUNG

PROG

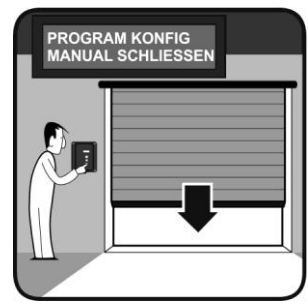

### TOR SCHLIESSEN AUTO

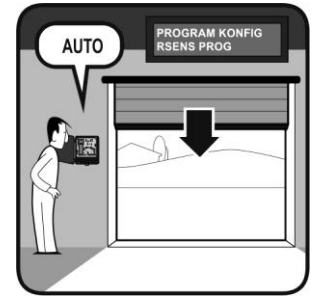

PLUS + MINUS DRÜCKEN 2s

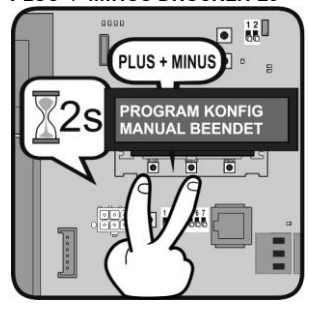

MINUS + PROG DRÜCKEN UM DAS ZU POSITION ZU SPEICHERN

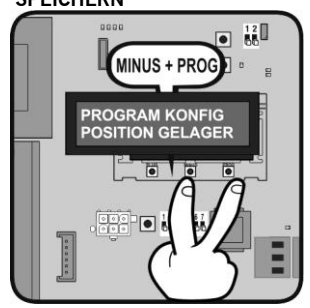

#### TOR STOPPT AUTO

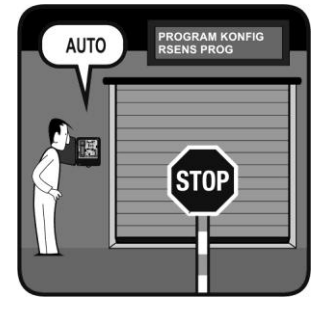

Beispiel 3: Ablauf der Programmierung ohne Absolutwertgeber

STEHEND AUF STANDBY-MODUS TASTE PROG DRÜCKEN

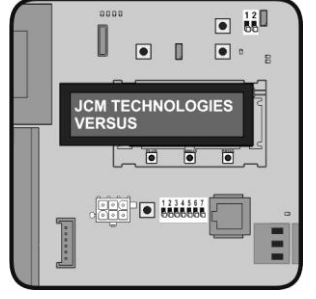

TASTE PROG DRÜCKEN TOR ÖFFNUNG

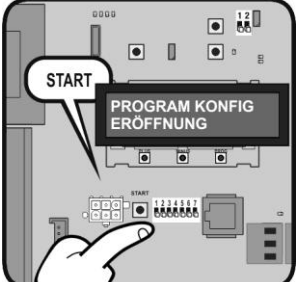

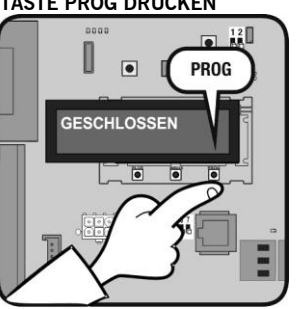

#### TASTE PROG DRÜCKEN TOR GEÖFFNET

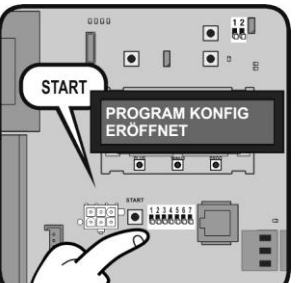

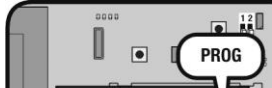

PROGRAMMIERUNG

TASTE PROG DRÜCKEN

•

TOR SCHLIESSEN

START

TASTE PROG DRÜCKEN

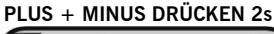

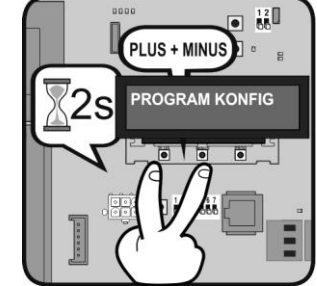

#### TASTE PROG DRÜCKEN TOR GESCHLOSSEN

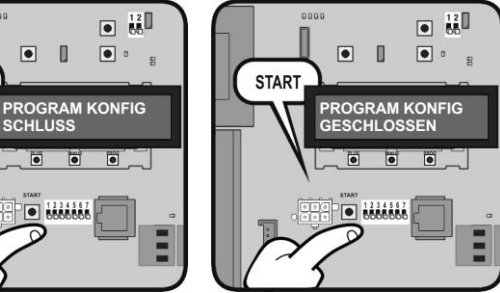

Beispiel 4: Ablauf der Programmierung ohne Absolutwertgeber mit RSENS

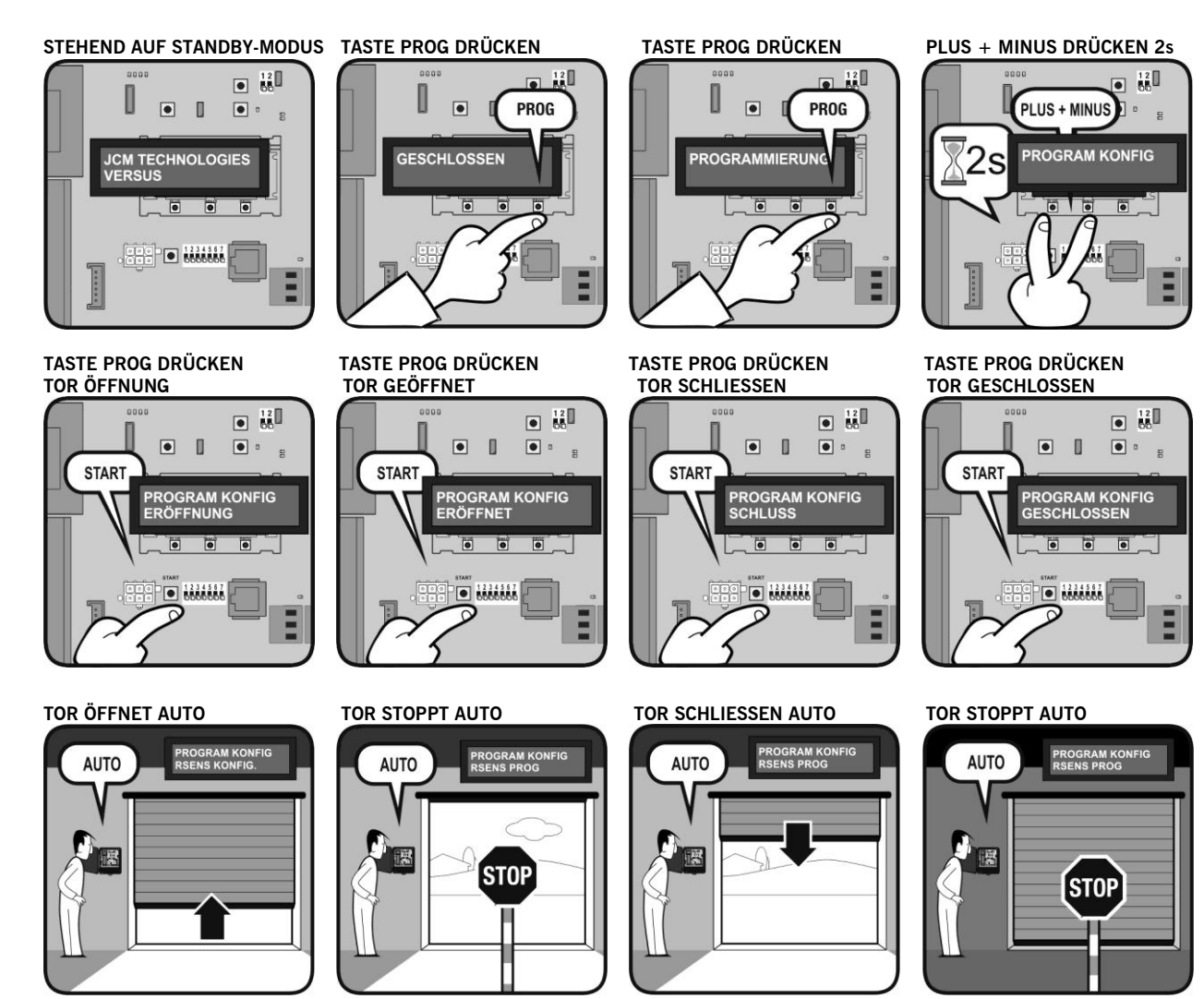

# **Parameter-Modus**

Es ermöglicht die Bearbeitung aller Parameter über das Bedienfeld und verändern sie.

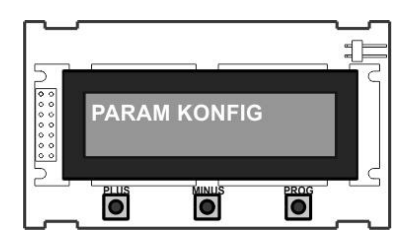

# Beispiel 1: EDIT EINGÄNGEN

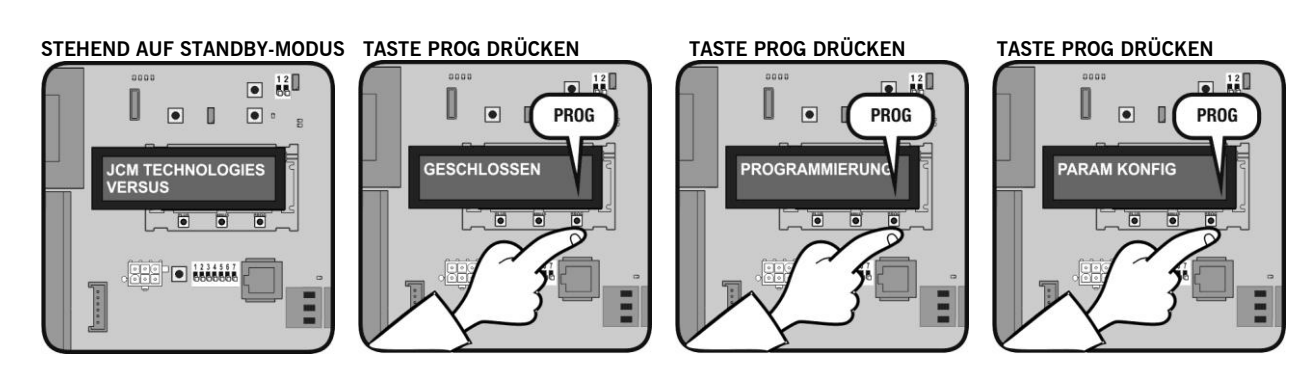

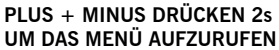

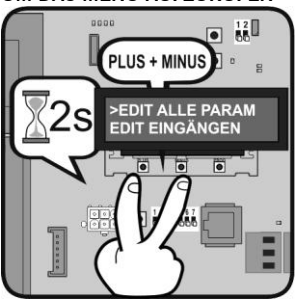

TASTE PROG DRÜCKEN

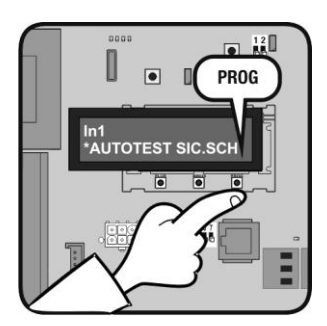

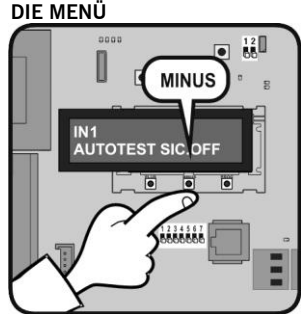

MINUS DRÜCKEN GEHEN SIE

MINUS DRÜCKEN GEHEN SIE

>EDIT EINGÄNGEN EDIT AUSGÄNGEN

MINUS

12

DIE MENÜ

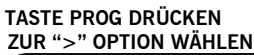

### WARTEN

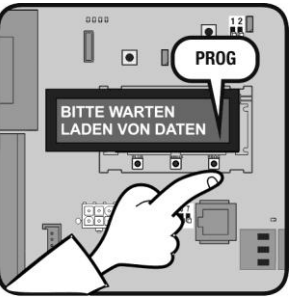

TASTE PROG DRÜCKEN ZUR **GEWÜNSCHTEN OPTION WÄHLEN** 

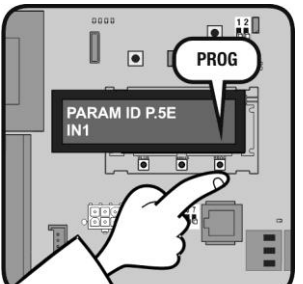

#### U ۲ ۵ ۲ . PARAM ID P.5E •

### **Beispiel 2: EDIT NUMERISCHE**

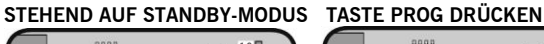

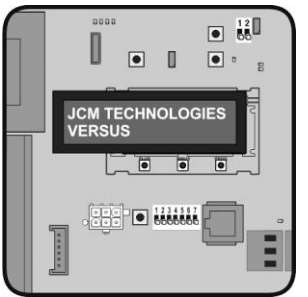

PLUS + MINUS DRÜCKEN 2s UM DAS MENÜ AUFZURUFEN

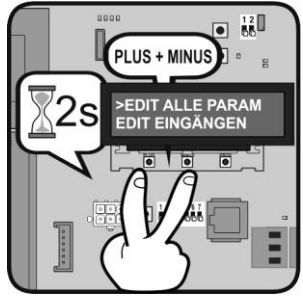

TASTE PROG DRÜCKEN

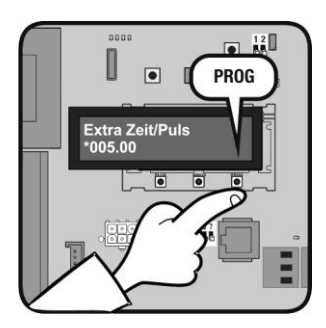

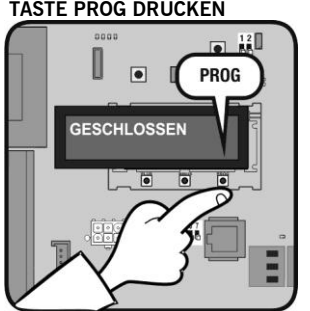

MINUS DRÜCKEN GEHEN SIE DIE MENÜ

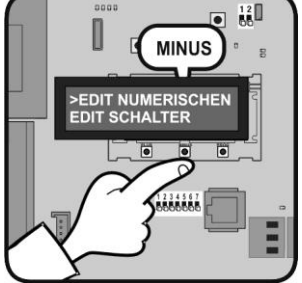

PLUS DRÜCKEN UM EINE ZIFFER POSITION WÄHLEN

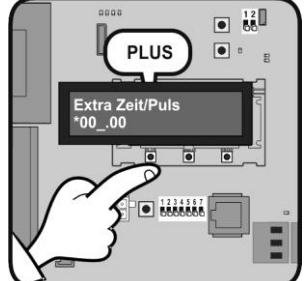

TASTE PROG DRÜCKEN ZUR ">" OPTION WÄHLEN

TASTE PROG DRÜCKEN

۲

PROGRAMMIERUNG

PROG

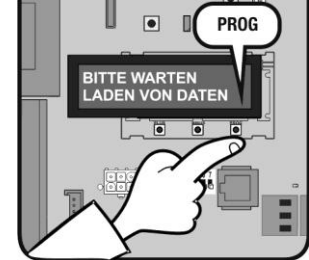

MINUS DRÜCKEN ZUM ÄNDERN DER NUMMER

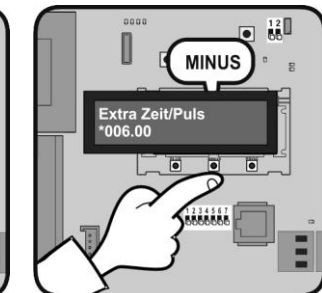

TASTE PROG DRÜCKEN

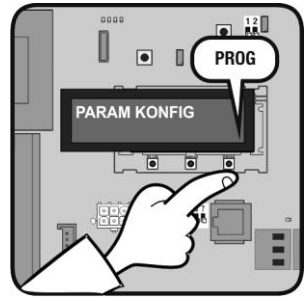

WARTEN

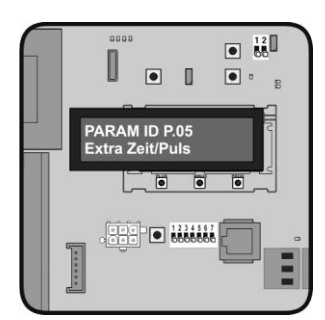

TASTE PROG DRÜCKEN UM ZU ÜBERPRÜFEN

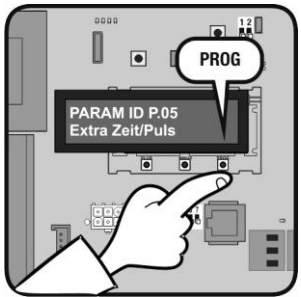

# **Diagnose-Modus**

Es ermöglicht die Überprüfung aller Parameter des bedienfelds.

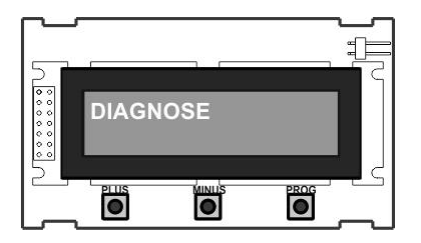

**Beispiel** 

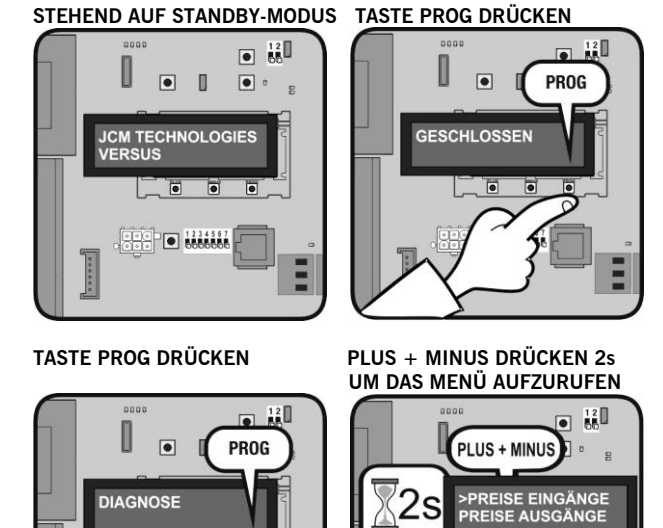

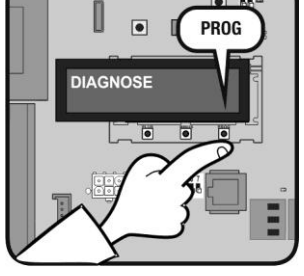

WARTEN

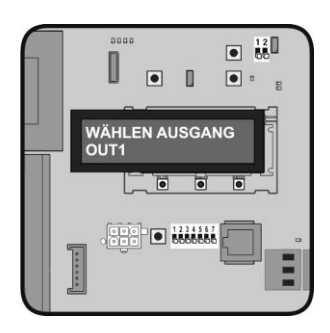

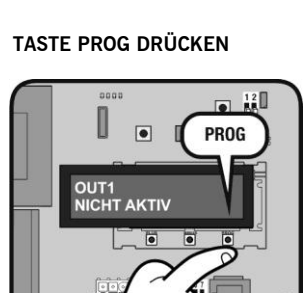

S

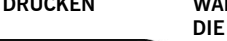

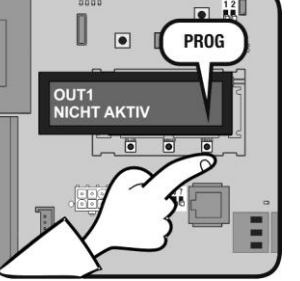

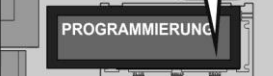

۲

TASTE PROG DRÜCKEN

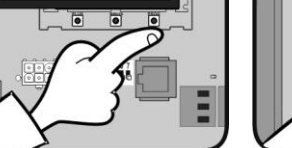

PROG

TASTE PROG DRÜCKEN

۲

PARAM KONFIG

TASTE PROG DRÜCKEN

ZUR ">" OPTION WÄHLEN

۲

BITTE WARTEN LADEN VON DATEN

U

12

12

PROG

PROG

MINUS DRÜCKEN GEHEN SIE DIE MENÜ

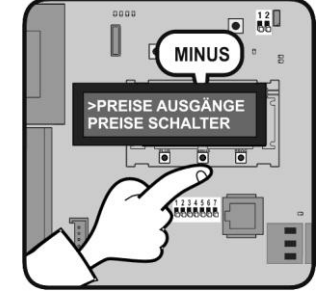

WARTEN, BIS DIE FUNKTION, DIE DIESE AUSGABE HAT SEHEN

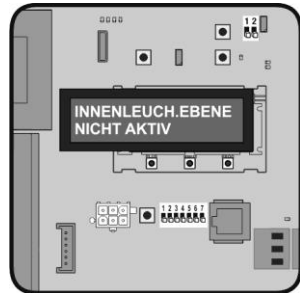

# Sprache Konfig-Modus

Es ermöglicht die Änderung der Sprache des V-LCD. Es gibt drei verfügbaren Sprachen in jedem Bedienfeld verschiedenen Sprachen je nach Anpassung.

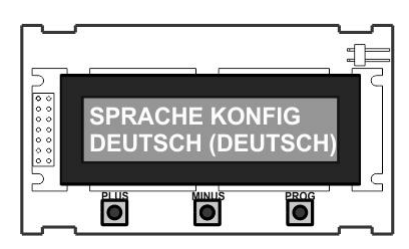

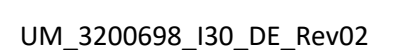

### **Beispiel**

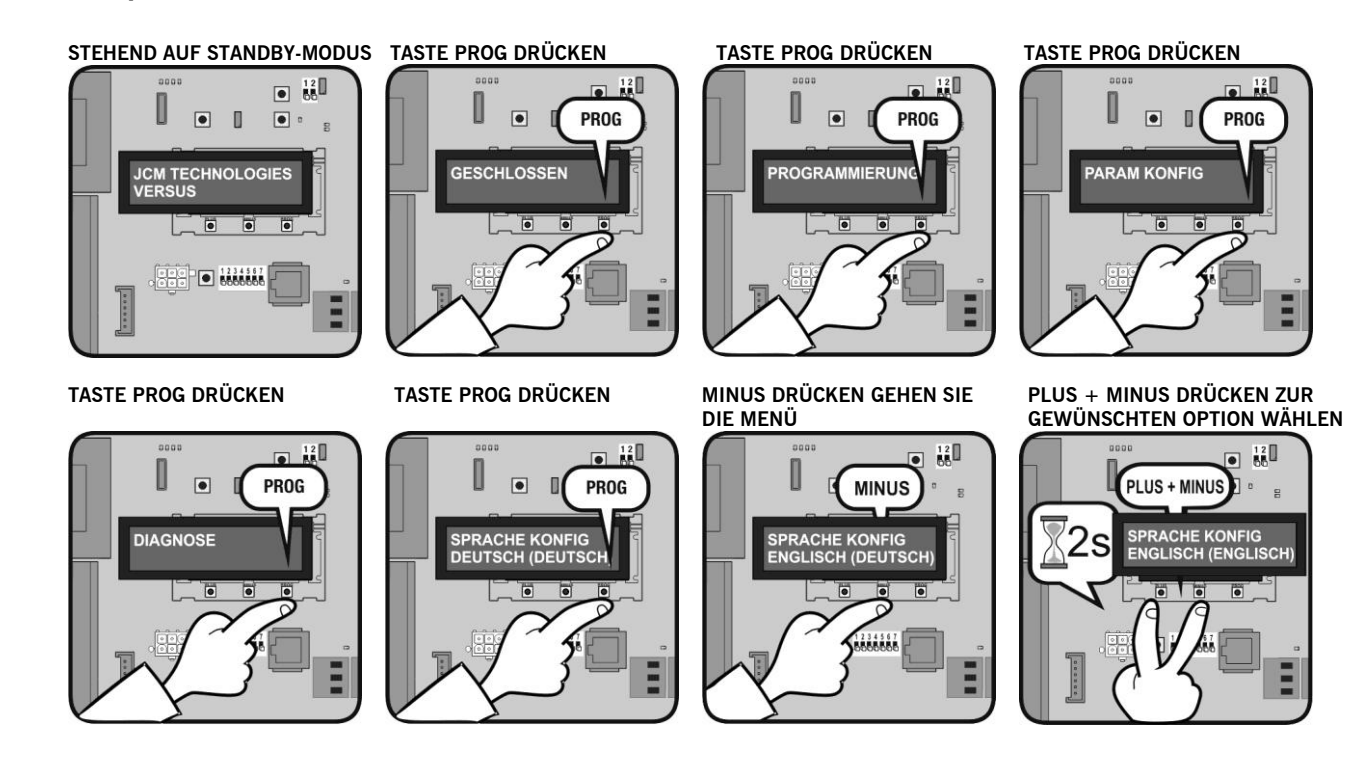

### Ändern Message-Modus

Es ermöglicht die Änderung der anfänglichen Botschaft des V-LCD.

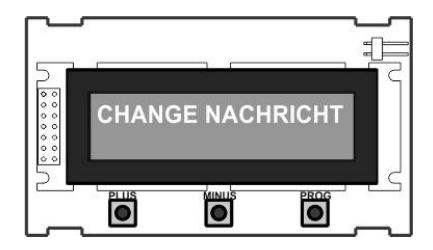

### Beispiel

JCM TECHNOLOGIES

### TASTE PROG DRÜCKEN

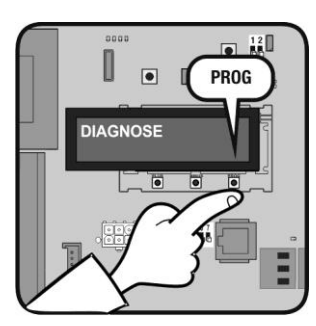

# STEHEND AUF STANDBY-MODUS TASTE PROG DRÜCKEN

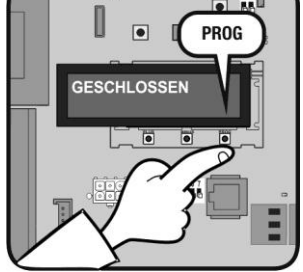

### TASTE PROG DRÜCKEN

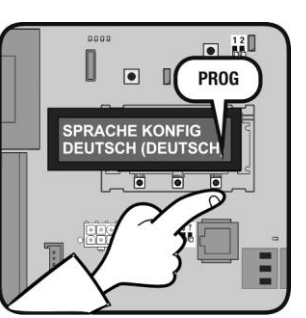

#### TASTE PROG DRÜCKEN

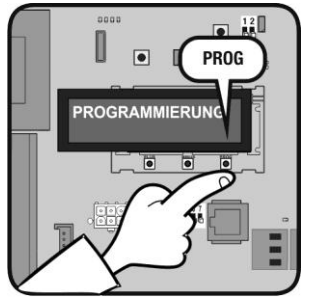

### TASTE PROG DRÜCKEN

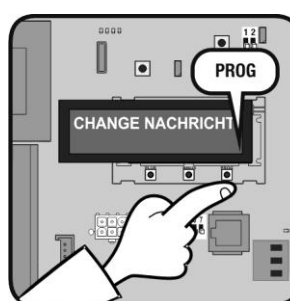

#### TASTE PROG DRÜCKEN

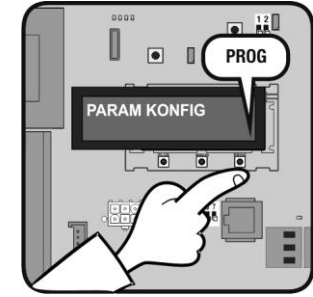

#### PLUS + MINUS DRÜCKEN 2s UM DAS MENÜ AUFZURUFEN

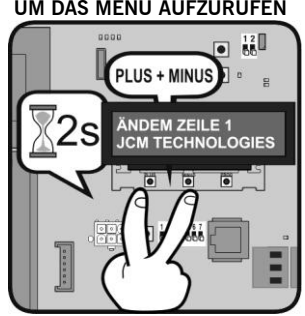

#### UM\_3200698\_I30\_DE\_Rev02

PLUS DRÜCKEN **TO LINIE 2** 

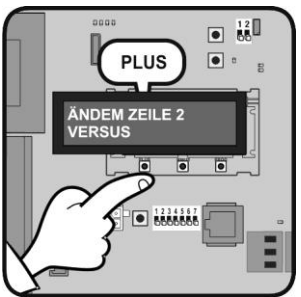

# TASTE PROG DRÜCKEN UM ZU ÜBERPRÜFEN

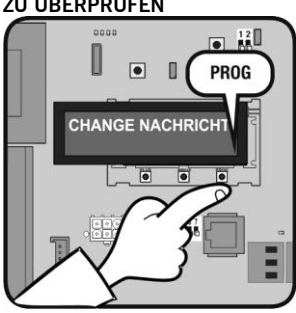

TASTE PROG DRÜCKEN UM DEN BUCHSTABEN AUSZUWÄHLEN

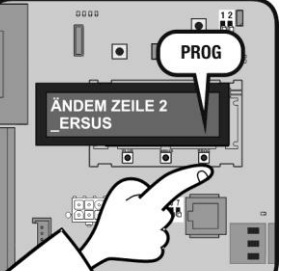

MINUS DRÜCKEN UM DEN **BRIEF ÄNDERN** 

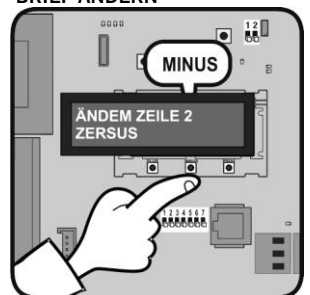

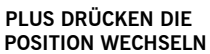

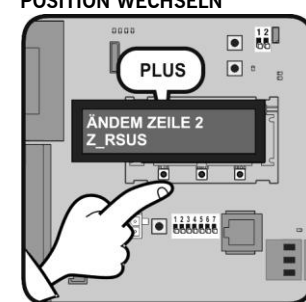

# Radio programmierung

# Radio programmierung (C1-Start)

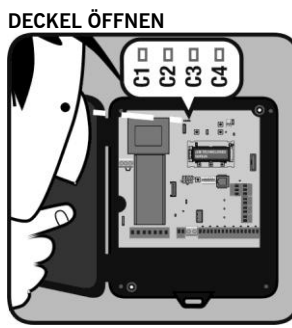

TASTE RPROG DRÜCKEN

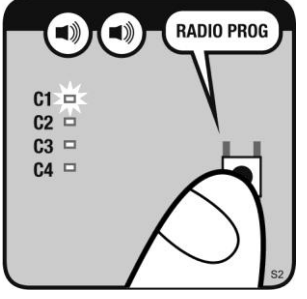

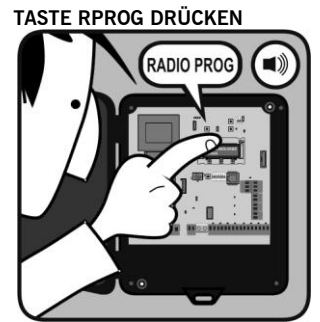

LED AUS

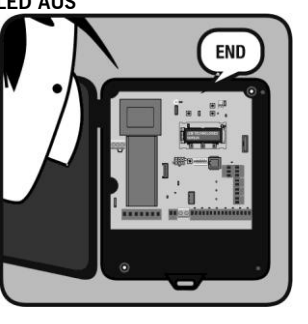

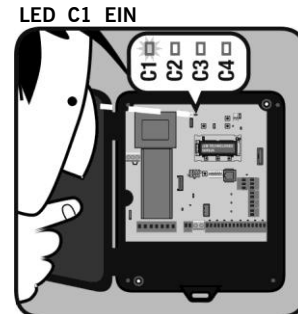

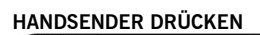

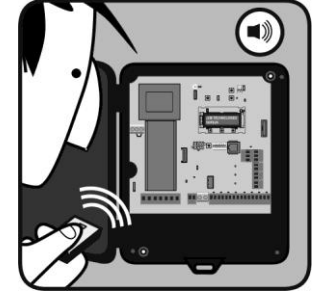

# Wartung

# Zurücksetzen von Sendercodes

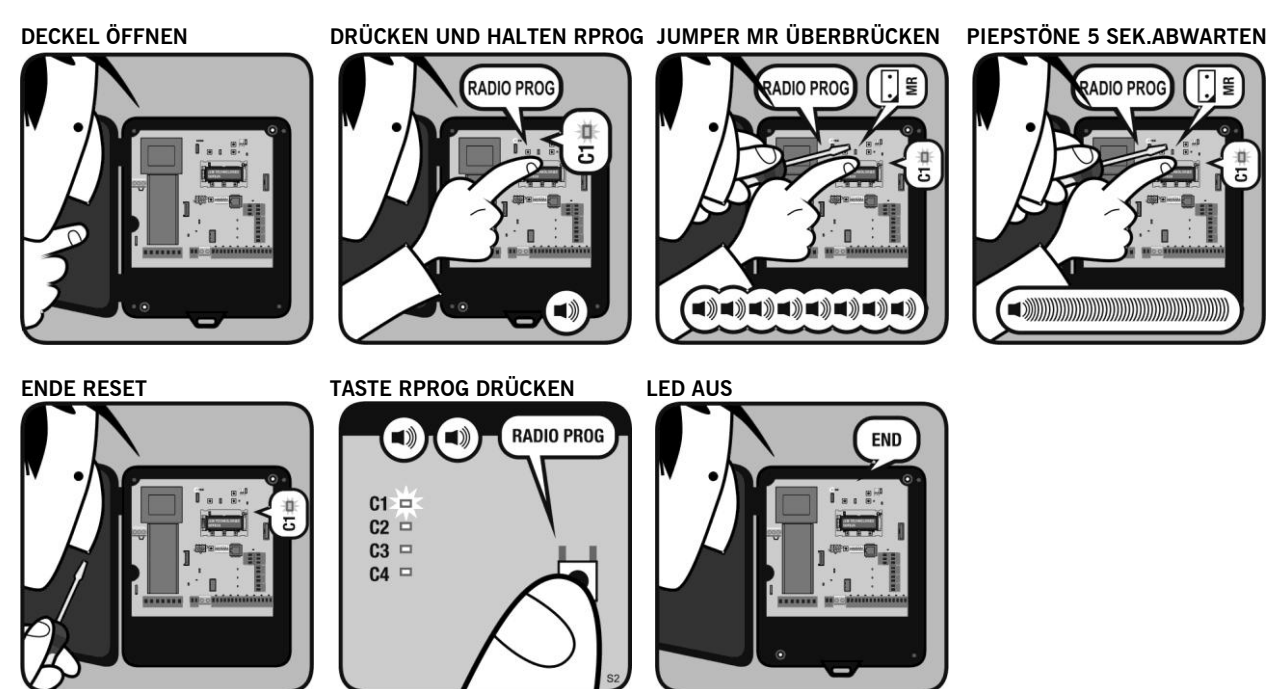

# Zurücksetzen von Sendern in RSEC3 Empfänger

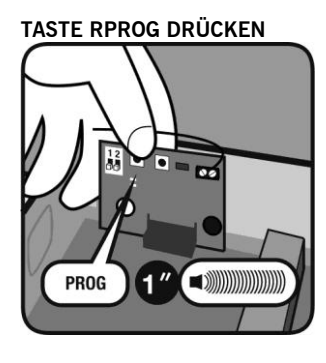

TASTE RPROG DRÜCKEN

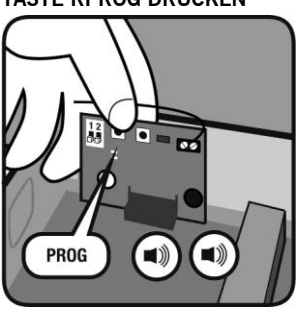

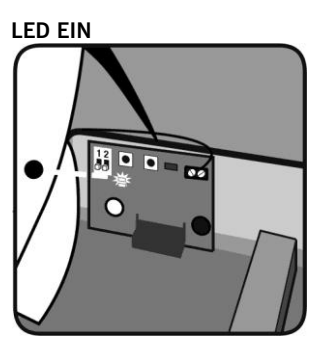

LED AUS & ENDE PROG

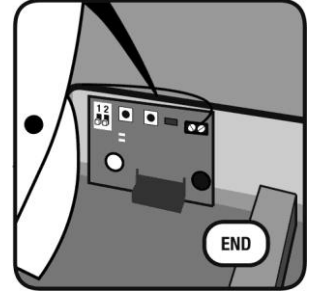

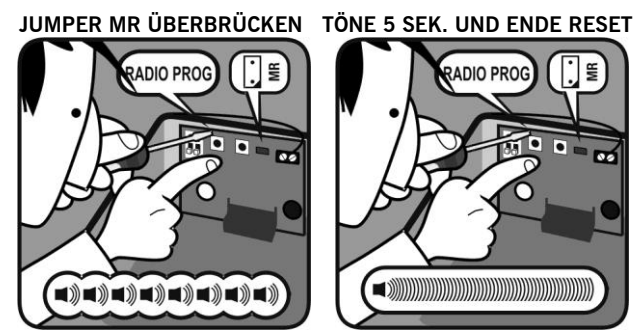

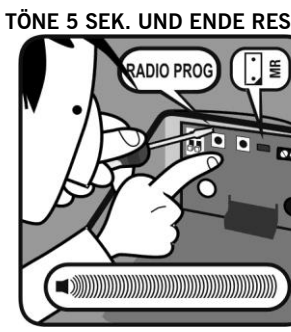

# Wartung

# Tabelle der Pieptöne und LED-Anzeigen

| R1/R2<br>Led | Check Led | Pieptöne                  | Gerät | Nachricht / Fehler                                                 | Lösung                                                                                                    |
|--------------|-----------|---------------------------|-------|--------------------------------------------------------------------|----------------------------------------------------------------------------------------------------|
| ON           | OFF       | Keine Pieptöne            | RB3 T | Die Detektion<br>der Sicherheitsleiste                             | Stellen Sie sicher, dass<br>die IN1/IN2 des RB3 T führte bei beim Drücken der Taste<br>PROG RB3 T, um die Funktionsfähigkeit zu prüfen ist. |
|              |           |                           | RB3 R | Fehler in der kommunikation zwischen RB3 T und RB3 R               | Überprüfen Sie das Funksignal mit dem Check-Funktion.                                                                                       |
| OFF          | OFF       | 4 Pieptöne jeweils<br>20s | RB3 R | RB3T mit niedrigem<br>Batteriestand                                | Batterieladestand des Senders überprüfen                                                                                                    |
| OFF          | ON        | Keine Pieptöne            | RB3 R | Check -<br>Funktion. Siehe Reichweite<br>und Signalqualität Tisch. |                                                                                                    |

### **Ersetzen eines Senders**

Wenn Sie einen Sender austauschen möchten, müssen Sie einen Neustart (siehe Löschen des Speichers (Total Reset) des gesamten Systems ausführen und alle in der Installation eingesetzten Sender neu in dem Empfänger einprogrammieren.

### RSEC3 Systemüberprüfung (check)

Drücken Sie die CHECK-Taste am Empfänger für mindestens eine Sekunde, um in den Prüfmodus zu aktivieren. Die Check LED leuchtet Sie hören vier Piepstöne.

Starten Sie dann einen vollständigen Torzyklus, bestehend aus öffnen und schließen. Während der Systemüberprüfung ist etwa alle 1,5 Sekunden 1 Piepston hörbar.

Bei Verlassen des Prüfmodus hören Sie sieben aufeinander folgende Piepstöne und die Leuchtanzeige blinkt auf.

**RS3 Sender:** Sie können die Funkkommunikationsqualität zwischen RS3 und RSEC3 mit der grünen LED D2 im Sender prüfen (siehe Tabelle).

#### **RB3 Sender:**

Korrekte systemfunktion

Wenn nach Ende der Torbewegung kein weiteres akustisches Signal hörbar ist, funktioniert das System richtig. Drücken Sie nochmals die CHECK-Taste oder warten Sie fünf Minuten; der Empfänger verlässt automatisch den Prüfmodus und signalisiert mit zwei Pieptönen, dass alles in Ordnung ist. Die Leuchtanzeige des Prüfmodus erlischt.

### Erkennen eines fehlers einer Leiste

Wenn bei der Prüfung die Übertragung von einem Sender fehlschlägt oder mangelhaft ist (zum Beispiel zu viele Versuche, um eine Verbindung herzustellen oder eine schlechte Verbindung besteht), schickt der Sender drei aufeinander folgende Pieptöne, um einen Fehler anzuzeigen. Halten Sie die Torbewegung an und drücken Sie auf die installierten Sicherheitsleisten, um herauszufinden, wo der Fehler liegt.

- Wenn Sie beim Druck auf eine Leiste einen Piepton hören, funktioniert diese Leiste korrekt.
- Hören Sie beim Druck auf eine Leiste drei aufeinander folgende Pieptöne, so liegt dort ein Fehler vor.

Um in solchen Fällen die Verbindung bzw. die Reichweite zu verbessern, empfehlen wir eine Neueinstellung der Senderund Empfängerantenne oder die Installation einer externen AED-868- oder FLAT-868-Antenne.

Bei Verlassen des Prüfmodus hören Sie sieben aufeinander folgende Piepstöne und die Leuchtanzeige blinkt auf.

| Drücken Sie die Sicherheitshinweise<br>Kanten      | LED blinkt,<br>überprüfen<br>No | Signalstärke | Ergebnis der<br>Prüfung       | Lösung                                                                                                    |
|----------------------------------------------------|---------------------------------|--------------|-------------------------------|----------------------------------------------------------------------------------------------------|
| Drei aufeinanderfolgende Pieptöne<br>zu hören sind | 1                               | Sehr schwach | Sicherheitsleis<br>te Ausfall | Die Reichweite zu verbessern, empfehlen wir eine<br>Neueinstellung der Sender- und Empfängerantenne<br>oder die Installation einer externen AED-868- oder<br>FLAT-868-Antenne. |
| Ein einzelner Piepton zu hören ist                 | 2                               | Schwach      | OK                            | Der Batterieverbrauch höher sein wird                                                                                                    |
| Ein einzelner Piepton zu hören ist                 | 3                               | Normal       | OK                            |                                                                                                    |
| Ein einzelner Piepton zu hören ist                 | 4                               | Gut          | OK                            |                                                                                                    |
| Ein einzelner Piepton zu hören ist                 | 5                               | Sehr gute    | OK                            |                                                                                                    |

Führen Sie eine weitere Systemprüfung durch, bis alles korrekt abläuft.

# Parameter

Die einstellbaren Parameter des Schaltsystems sind wie nachfolgend angegeben nach Parametertyp angeordnet. Alle diese Parameter sind abhängig von der Installation, dem verwendeten Motor und eingesetzten Sicherheitseinrichtungen. Außerdem hängen diese von den Bedürfnissen hinsichtlich Bedienungszeiten, erforderlichen Geschwindigkeiten des Tors, etc. in jeder Installation ab.

# Parameteroptionen ON/OFF

Die Parameter ON/OFF ermöglichen je nach Bedarf der Installation das Ein-oder Ausschalten der Funktionen der Schaltsysteme. Parameter, dessen gesamte Reihe in grau markiert ist, dienen ausschließlich zun Ablesen und können nicht geändert werden.

| Nr. | Ein/Aus                       | Werte             | Beschreibung                                                                                                    |  |  |
|-----|-------------------------------|-------------------|----------------------------------------------------------------------------------------------------|--|--|
| 02  | Automatisches Schließen       | 0 – OFF<br>1 – ON | Aktiviert die Funktion automatisches Schließen                                                                                                    |  |  |
| 03  | Ohne Umkehr beim<br>Schließen | 0 – OFF<br>1 – ON | Aktiviert die Umkehrfunktion während des Schließens                                                                                                    |  |  |
| 06  | Block.4cmSichl.Zu             | 0 – OFF           | Aktiviert die Blockierfunktion der Sicherheitsleiste in den letzten 4cm des Schließens.                                                                                                    |  |  |
| 07  | Totmann                       | 0 – OFF           | Aktiviert die Totmannfunktion                                                                                                    |  |  |
| 08  | Blockierung SEC.CL            | 0 – OFF           | Aktiviert die Blockierfunktion der Sicherheitskontaktleiste beim Schließen.                                                                                                    |  |  |
| 09  | FC.OP installiert             | 0 – OFF<br>1 – ON | Zeigt an, ob das Schaltsystem während der Programmierung eine Endlage gefunden und gespeichert hat<br>und demnach vorgeht. In den meisten Fällen hält der Schließvorgang so lange an, bis einer gefunden<br>wurde, wobei eventuell erforderliche Impulse oder Zeit hinzugefügt werden.                                                                         |  |  |
| 0A  | FC.CL installiert             | 0 – OFF<br>1 – ON | Zeigt an, ob das Schaltsystem während der Programmierung einen mechanischen Anschlag beim Öffnen gefunden und gespeichert hat und demnach vorgeht. In den meisten Fällen hält der Öffnungsvorgang so lange an, bis einer gefunden wurde, wobei eventuell erforderliche Impulse oder Zeit hinzugefügt werden. (Nur in Schaltsystemen für DC Motoren verfügbar). |  |  |
| 0E  | Zeit Modus                    | 0 – OFF<br>1 – ON | Aktiviert die Zeitfunktion, was soviel heißt, dass die Positionskontrolle über Zeitzähler erfolgt.                                                                                                    |  |  |
| 11  | Detaillierte ID Information   | 0 – OFF<br>1 – ON | Zeigt die detaillierte ID-Information des Schaltsystems an.                                                                                                    |  |  |
| 18  | SEC.CL programmiert           | 0 – OFF<br>1 – ON | Gibt an, ob die Sicherheitskontaktleiste des Schließvorgangs während der Programmierung gespeichert wurde. Die Blockierung der Sicherheitskontaktleiste während des Schließvorgangs kann eventuell eine Missachtung der Vorschriften bedeuten.                                                                                                    |  |  |
| 1A  | Schließen per SICHKTL.        | 0 – OFF<br>1 – ON | Aktiviert das Schließen durch die Sicherheitskontaktleiste.                                                                                                    |  |  |
| 22  | Lock mode                     | 0 – OFF<br>1 – ON | Zeigt die RSens lock-Konfiguration, wenn es auf Programmier-Modus erkannt wurde.                                                                                                    |  |  |
| 23  | RBAND entdeckt                | 0 – OFF<br>1 – ON | Zeigt die RBAND Präsenz, wenn sie auf Programmier-Modus festgestellt.                                                                                                    |  |  |
| 24  | Störmeldung angezeigt         | 0 – OFF<br>1 – ON | Aktiviert die erweiterte Anzeige von Stör-/Warnmeldungen                                                                                                    |  |  |
| 26  | Motor Ausgänge invertiert     | 0 – OFF<br>1 – ON | Ermöglicht das Gefühl Umkehrung der Motorleistungen.                                                                                                    |  |  |
| 28  | RBAND Modus                   | 0 – OFF<br>1 – ON | Aktiviert die RBAND –Modus.                                                                                                    |  |  |
| 29  | RSENS-modus                   | 0 – OFF<br>1 – ON | Aktiviert die RSens Modus.                                                                                                    |  |  |
| 2A  | RSENS entdeckt                | 0 – OFF<br>1 – ON | Zeigt die RSens Präsenz, wenn sie auf Programmier-Modus festgestellt.                                                                                                    |  |  |
| 2E  | Totmann RSEC Jungfrau         | 0 – OFF<br>1 – ON | Ermöglicht Totmann, wenn ein Betriebs nicht programmiert RSEC/R erkannt wird.                                                                                                    |  |  |
| 2F  | Autoerken.Opt.Band.IN1        | 0 – OFF<br>1 – ON | Gibt an, dass der Eingang IN1 als optische Sicherheitsleiste konfiguriert ist.                                                                                                    |  |  |
| 30  | Autoerken.Opt.Band.IN2        | 0 – OFF<br>1 – ON | Gibt an, dass der Eingang IN2 als optische Sicherheitsleiste konfiguriert ist.                                                                                                    |  |  |
| 31  | Autoerken.Opt.Band.IN3        | 0 – OFF<br>1 – ON | Gibt an, dass der Eingang IN3 als optische Sicherheitsleiste konfiguriert ist.                                                                                                    |  |  |

| 01 | Warnblinken              | 0 – 0FF | Aktiviert die Warnblinklichtfunktion zu Beginn des Betriebs                                 |
|----|--------------------------|---------|---------------------------------------------------------------------------------------------|
| 91 |                          | 1 – ON  |                                                                                             |
| 92 | RSENS Dynamic Radio      | 0 – 0FF | Aktiviert die dinamic adjustement des Radios Leistung für die RSens.                        |
|    |                          | 1 – ON  |                                                                                             |
| B1 |                          | 0 – 0FF | Aktiviert den passwortgeschützte Zugriff des Schaltsystems (vorgegebenes Kennwort ist 0000) |
|    | On/Off block. Kennwort   | 1 _ ON  |                                                                                             |
|    |                          | 1 - 011 |                                                                                             |
| B4 | Derzeitiger Sperrzustand | 0 – 0FF | Zeigt an, ob das Schaltsystem derzeitig gesperrt ist.                                       |
|    |                          | 1 – ON  |                                                                                             |
| BE | ABS-Encoder              | 0 – 0FF | Aktivieren / Deaktivieren des Absolut-Encoder.                                              |
|    |                          | 1 – ON  |                                                                                             |

# Zahlenparameter

Die Zahlenparameter ermöglichen unterschiedliche Werte der Schaltsysteme einzustellen.

**Anmerkung:** Wird zum Ablesen und Einstellen der Parameter eine **VERSUS-DPLAY** Karte genutzt, muss Folgendes beachtet werden. Die **VERSUS-DPLAY** Karte zeigt nur die ersten beiden höchstwertigen Ziffern an. Im Display wird der Istwert angezeigt, der mit dem Skalierungsfaktor (DPLAY Faktor) in der dritten Spalte der Tabelle zu multiplizieren ist.

Istwert= angezeigter Wert \* DPLAY Wert

Wird zum Beispiel für den Parameter 33 eine 2 im Display angezeigt wird, so beträgt der Istwert 2\*1000=2000.

| Nr. | Parameterzahl                                                                                                    | DPLAY<br>Faktor                                                                                                    | Beschreibung                                                                                                    |  |  |
|-----|----------------------------------------------------------------------------------------------------|----------------------------------------------------------------------------------------------------|----------------------------------------------------------------------------------------------------|--|--|
| 5   | Zeit/Impuls extra Umk.                                                                                                    | 1000                                                                                                    | Zusätzliche Impulsanzahl oder Zeit für jede Umkehr.                                                                                                    |  |  |
| 32  | Max. Nr. Torbewegungen                                                                                                    | 100000<br>000                                                                                                    | Maximale Bedienungsanzahl, ab welcher sich ein Spezialmodus aktiviert (ob Funktion oder<br>Warnmeldung) um darauf hinzuweisen, dass eine Instandhaltung des Tors fällig ist.                                                                                                    |  |  |
| 33  | Anhaltepunkt Auf                                                                                                    | 1000 Anhaltepunkt beim Offnen. In der Impulsfunktion wird die Anzahl der fehlenden Impulse zum Offnen ab<br>dem Bodensignal oder des geschlossenen Tors angezeigt. Generell beträgt der Bodenpunkt O. In der<br>Zeitfunktion wird die Dauer des gesamten Öffnens angezeigt. Das Schaltsystem gibt die Anzahl in<br>langsamen Geschwindigkeitseinheiten wieder, indem das Programm ab der Summe der langsamen und<br>normalen Geschwindigkeit multipliziert mit dem jeweiligen Faktor für das normal/langsam Verhältnis<br>zurückrechnet. |                                                                                                    |  |  |
| 34  | 4       Anhaltepunkt Schließen       1000       Anhaltepunkt für den Schließvorgang. In der Impulsfunktion und in den meisten Schaltsystem bet die Position 0 und hat keinen Einfluss auf die Positionssteuerung des Tors. In der Zeitfunktion wir Dauer des gesamten Schließvorgangs angezeigt. Das Schaltsystem gibt die Anzahl in langsamen Geschwindigkeitseinheiten wieder, indem das Programm ab der Summe der langsamen und norm Geschwindigkeiten multipliziert mit dem jeweiligen Faktor für das normal/langsam Verhältnis zurückrechnet. |                                                                                                    |                                                                                                    |  |  |
| 37  | Anhaltepunkt Auf Teilöff.                                                                                                    | 1000                                                                                                    | Anhaltepunkt beim Öffnen der Teilöffnung.                                                                                                    |  |  |
| 38  | Anhaltepunkt Schließen<br>Teilöff.                                                                                                    | 1000                                                                                                    | Anhaltepunkt beim Schließen der Teilöffnung.                                                                                                    |  |  |
| 3B  | Blockierpunkt SEC.CL                                                                                                    | 1000                                                                                                    | Punkt, in dem die Blockierung der Sicherheitskontaktleiste während des Schließens beginnt.                                                                                                    |  |  |
| ЗE  | 3E       Max. Zeit/Imp. bis Anschlag       1000       Anzahl der Impulse oder Zeit zuzüglich des Öffnens und Schließens bis zur Suche des Refe         bzw. bis zum Erreichen einer während der Programmierung gespeicherten Endlages oder mechanischem Anschlags.                                                                                                    |                                                                                                    | Anzahl der Impulse oder Zeit zuzüglich des Öffnens und Schließens bis zur Suche des Referenzpunktes<br>bzw. bis zum Erreichen einer während der Programmierung gespeicherten Endlages oder<br>mechanischem Anschlags.                                                                                      |  |  |
| 3F  | Nachlaufhemmung Auf                                                                                                    | 1000                                                                                                    | Impulsanzahl des Tors bei angehaltenem Motor aufgrund der Nachlaufhemmung beim Öffnen.                                                                                                    |  |  |
| 40  | Nachlaufhemmung Schließen                                                                                                    | 1000                                                                                                    | Impulsanzahl des Tors bei angehaltenem Motor aufgrund der Nachlaufhemmung beim Schließen.                                                                                                    |  |  |
| 41  | Wert Automatisches<br>Schließen                                                                                                    | 10                                                                                                    | Automatische Schließzeit                                                                                                    |  |  |
| 42  | Anfangspunkt Blockierbereich                                                                                                    | 1000                                                                                                    | Ausmaß des Blockierbereichs von jedem Sicherheitselement am Ende jeder Torbewegung.                                                                                                    |  |  |
| 47  | <ul> <li>Max. Sicherheitserkennung</li> <li>Anzahl der zulässigen, durch Absicherung ausgelösten Umkehrungen bis zur Blockierung des automatischen Schließens. Übertritt das Tor mehrere Male hintereinander diese maximale Umkehranzahl beim Schließen ohne sich dabei vollständig zu schließen wird das automatische Schließen deaktiviert.</li> </ul>                                                                                                    |                                                                                                    | Anzahl der zulässigen, durch Absicherung ausgelösten Umkehrungen bis zur Blockierung des<br>automatischen Schließens. Übertritt das Tor mehrere Male hintereinander diese maximale<br>Umkehranzahl beim Schließen ohne sich dabei vollständig zu schließen wird das automatische<br>Schließen deaktiviert. |  |  |
| 4A  | Zeit Elektroschloss                                                                                                    | 10                                                                                                    | Zeit bis zur Aktivierung des Elektroschlosses                                                                                                    |  |  |
| 4B  | Zeit Innenbeleuchtung                                                                                                    | 10                                                                                                    | Zeit bis zur Aktivierung der Innenbeleuchtung                                                                                                    |  |  |
| 4C  | Blinkfrequenz                                                                                                    | 10                                                                                                    | Blinkdauer                                                                                                    |  |  |
| 50  | Zeitraum Notsignal                                                                                                    | 10                                                                                                    | Zeitraum bis zur Aktivierung des Notsignals                                                                                                    |  |  |
| 53  | RSENS Hemmung Marge                                                                                                    | 10                                                                                                    | Zone der Hemmung der Schließung der Rsens.                                                                                                    |  |  |

| B2 | Kennwort          | 100 | Kennwort zur Blockierung des Schaltsystems.                                     |
|----|-------------------|-----|---------------------------------------------------------------------------------|
| B3 | Umkehrzeit SEC.CL | 100 | Umkehrzeit nach der Erkennung eines Sicherheitselements während des Schließens. |

(\*) Das Kennwort Wert von 4 Ziffern besteht, so dass sie Werte von 0000 bis 9999 dauern kann. Da es die V-DPlay Zubehör geändert wird, erste Einführung die ersten 2 Ziffern höher (P1) und dann die anderen 2-stellig (P2).

### Wahlschalter-Parameter

Die Parameter der Wahlschalter ermöglichen jedem Wahlschalter eine unterschiedliche Funktion zuzuweisen. Jeder Eingang (Option) des Wahlschalters kann über unterschiedliche Werte verfügen, welche in der dritten Tabellenspalte angegeben sind.

Ist ein zu betätigender Wahlschalter mit einem der folgenden Parameter verbunden, so überwiegt die Einstellung des Wahlschalters. Wenn zum Beispiel Option 1 des zu betätigenden Wahlschalters des Schaltsystems der Autoprogrammierung zugewiesen ist und sich in ON befindet, der Parameter O1 (Autoprogrammierung) aber in OFF ist, so interpretiert das Schaltsystem die Autoprogrammierfunktion als ON.

| Nr. | Eingang Verfügbare Werte - Beschreibung |                                                                                                    |                         |  |
|-----|-----------------------------------------|----------------------------------------------------------------------------------------------------|-------------------------|--|
| 54  | Schalter 1                              |                                                                                                    |                         |  |
|     |                                         | 0 OHNE FUNKTION Wahlschalter ohne eingestellte Funktion                                                                           |                         |  |
| 55  | Schalter 2                              | 1 AUTOPROGRAMMIER Aktiviert die Funktion Autoprogrammierung<br>UNG                                                                |                         |  |
|     |                                         | 2 AUTOMATISCHES Aktiviert die Funktion automatisches Schließen SCHLIESSEN                                                         |                         |  |
| 56  | Schalter 3                              | 3 OHNE UMKEHR Aktiviert die Umkehrhubfunktion<br>BEIM SCHLIESSEN                                                                  |                         |  |
|     |                                         | 4 LANGSAM Aktiviert die langsame Geschwindigkeit                                                                                  |                         |  |
|     |                                         | 5 ELEKTROSCHLOSS Aktiviert die Elektroschlossfunktion                                                                             |                         |  |
| 57  | Schalter 4                              | 6 BLOCK.SICHERHEITS Aktiviert die Blockierfunktion der Sicherheitsleiste in den letzte<br>L.4CM SCHLIESSEN                        | en 4cm des Schließens.  |  |
|     |                                         | 7 TOTMANN Aktiviert die Totmannfunktion                                                                                           |                         |  |
| 58  | Schalter 5                              | 8 BLOCKIERUNG Aktiviert die Blockierfunktion der Sicherheitskontaktleiste beim<br>C.SEG.ZU                                        | n Schließen.            |  |
|     |                                         | 9 EINST. RSENS Aktiviert die RSENS-Funktion                                                                                       |                         |  |
|     |                                         | 10 EINST. RBAND Aktiviert die RBAND-Funktion                                                                                      |                         |  |
| 59  | Schalter 6                              | 11 EINST. ZEIT/HALL Konfiguriert:<br>1 - ON: Zeit-Betrieb;<br>2 - OFF: Hall-Betrieb                                               |                         |  |
|     |                                         | 12 TEST SICHKTL.ZU Aktiviert den Autotest der Sicherheitskontaktleiste beim Schlie                                                | ßen.                    |  |
| 5٨  | Schalter 7                              | 13 TEST SICHKTL.AUF Aktiviert den Autotest der Sicherheitskontaktleiste beim Öffner                                               | ۱.                      |  |
| JA  |                                         | 14 WARNBLINKLICHT Aktiviert die Warnblinklichtfunktion                                                                            |                         |  |
|     | Soboltor 9                              | 15 Schließen durch Aktiviert das Schließen durch die Sicherheitskontaktleiste.<br>SICHKTL.                                        |                         |  |
| 5B  | Schalter 8                              | 16     INNENBELEUCHTUN     Konfiguriert:       G/BLINKLICHT     1 - ON: Ausfahrt Garagenlicht;       2 - OFE: Ausfahrt Blinklicht |                         |  |
| 5C  | Schalter 9                              | 17 TEST Konfiguriert die Testfunktion des Druckschalters.<br>DRUCKWÄCHTER                                                         |                         |  |
|     |                                         | 18 DRUCKSC.HEMMUN Konfiguration Hemmung Druckschalter Eröffnungssequenz Fur<br>G ÖF                                               | nktion.                 |  |
|     |                                         | 19 SIC.SCH OFFNEN Konfiguration der enge Kontakt Sicherheit wie das Öffnen Refe<br>REF                                            | erenzfunktion.          |  |
|     |                                         | 20 AUTODETECT.LIMIT Konfiguration der automatischen Erkennung der Endschalter d<br>SW                                             | urch Strom (AC-Motoren) |  |
|     |                                         | 21 REVERSE STRIKE Konfiguration von Reverse-Streik funcion                                                                        |                         |  |

### Wahlschalter-Parameter

# Überbrückungen

| Überbrückung | Funktion                                              |
|--------------|-------------------------------------------------------|
| JP           | Abnehmer lässt nicht die Side-prog. Programmierung zu |

### Eingangsparameter

Die Eingangsparameter ermöglichen jeden der in den Schaltsystemen verfügbaren Eingängen einzustellen. Jeder Eingang kann über unterschiedliche Werte verfügen, welche in der dritten Tabellenspalte angegeben sind.

| Nr.      | Eingang        | erfügbare Werte - Beschreibung                                                                                                    |  |  |  |
|----------|----------------|----------------------------------------------------------------------------------------------------|--|--|--|
| 5E       | IN 1:IN10      | 0         OHNE FUNKTION         Eingang ohne eingestellte Funktion           1         SICHERHEITSLEISTE ZU         Eingang Sicherheitsleiste beim Schließen (8k2)           2         SICHERHEITSLEISTE AUF         Eingang Sicherheitsleiste beim Öffnen (8k2)           5         EL.AUF M1         Eingang Endlage beim Öffnen des Motors M1 (NC)           6         ELAUF M2         Eingang Endlage beim Öffnen des Motors M2 (NC)           7         EL.ZU M1         Eingang Endlage beim Schließen des Motors M2 (NC)           8         EL.ZU M2         Eingang Endlage beim Schließen des Motors M2 (NC)           9         SICHKTL.AUF         Eingang Sicherheitskontaktleiste beim Öffnen (NC)           10         SICHKTL.ZU         Eingang Sicherheitskontaktleiste beim Schließen (NC)           11         STOPP         Eingang Stopp-Drucktaster (NC)           12         ALTERNATIV         Eingang Drucktaster Auf (NO)           13         AUF         Eingang Taster Alternativ-Taster (NO)           14         ZU         Eingang Taster Alternative Teilöffnung (NO)           16         TEILÖFFNUNG AUF         Eingang Drucktaster Teilöffnung (NO)           17         TOTMANN AUF         Eingang Drucktaster Auf (NO) im Totmann           18         TOTMANN         Eingang Drucktaster Zu (NO) im Totmann                                                                                                    |  |  |  |
| 5F<br>60 |                | Image: Proceeding of the second second se |  |  |  |
| 61<br>62 | START Taste IN | 24     NULLDURCHGANG     Eingang für die Nulldurchgangserkennung       25     PROG     Eingang Programmiertaste PROG       26     STROM MOTOR 1     Eingang der Stromerfassung zu Motor M1       27     STROM MOTOR 2     Eingang Stromzufuhr M2.       28     SICHKTL.AUF     Eingang Magnetische Sicherheitskontaktleiste beim Öffnen (mit MTC verbunden).       29     ALTERNATIV-FUNK     Eingang Alternativer Funkschalter                                                                                                    |  |  |  |
| 6A<br>6E | START Taste IN | 30         STOPP DURCH TEMP.         Eingang Stopp durch Temperatur (Wärme)           31         SICHKTL.ZU         Eingang Magnetische Sicherheitskontaktleiste beim Schließen (mit MTC verbu           32         AUTOTEST SICHKTL.AUF         Eingang Sicherheitskontaktleiste beim Öffnen mit Autotestfunktion (NC). Wirr<br>Eingang genutzt, muss zur Ausführung des Autotests immer ein dazugehörige:                                                                                                    |  |  |  |
| 71       | (DCS CH1) IN   | Autotest-Ausgang installiert werden.           33         AUOTEST SICHKTL.ZU         Eingang Sicherheitskontaktleiste beim Schließen mit Autotestfunktion (NC). Wird dieser Eingang genutzt, muss zur Ausführung des Autotests immer ein dazugehöriger Lichtert und die ser Eingang genutzt, muss zur Ausführung des Autotests immer ein dazugehöriger                                                                                                    |  |  |  |
| 72       | (DCS CH2) IN   | Autotest-Ausgang installiert werden.         34       AUTOTEST SICHERHEITSLEISTE ZU       Eingang Sicherheitsleiste beim Schließen mit Autotestfunktion (NC). Wird dieser<br>Eingang genutzt, muss zur Ausführung des Autotests immer ein dazugehöriger<br>Autotest-Ausgang installiert werden.         35       AUTOTEST SICHERHEITSLEISTE AUF       Eingang Sicherheitsleiste beim Öffnen mit Autotestfunktion (NC). Wird dieser<br>Eingang genutzt, muss zur Ausführung des Autotests immer ein dazugehöriger<br>Autotest-Ausgang installiert werden.         36       RSENS Erkennung       Eingang Autotest/RSENS-Erkennung         37       ERKEN.RBAND AUF       Eingang für Autotest/RBAND-Erkennung beim Öffnen         38       erKEN.RBAND ZU       Eingang STOPP (NO)         40       OPTISCHE SICHERHEITSLEISTE ZU       Eingang optische Sicherheitsleiste beim Schließen (8k2)         41       OPTISCHE SICHERHEITSLEISTE ZU       Eingang optische Sicherheitsleiste beim Öffnen (8k2)         42       DRUCKWÄCHTER       Eingang automatische Sicherheitsleiste 8K2/OPTO beim Schließen.         43       AUTOM. SICHERHEITSLEISTE ZU       Eingang automatische Sicherheitsleiste 8K2/OPTO beim Öffnen.         45       INNENBELEUCHTUNG AKTIV       Eingang automatische Sicherheitsleiste 8K2/OPTO beim Öffnen.         46       OFF. LANGSAM REF       Konfiguration-Eingang als Schließer langsame Geschwindigkeit der Eingabe Referenz.         48       OFFNEN INNEN       Konfiguration-Eingang als Öffnen von innen.                                                                                                    |  |  |  |
| 74       | (Motion C1) IN |                                                                                                    |  |  |  |
| 75       | (Motion C2) IN |                                                                                                    |  |  |  |
| 76       | (Motion C4) IN |                                                                                                    |  |  |  |

### Ausgangsparameter

Die Ausgangsparameter ermöglichen jeden der in den Schaltsystemen verfügbaren Ausgängen einzustellen. Jeder Ausgang kann über unterschiedliche Werte verfügen, welche in der dritten Tabellenspalte angegeben sind.

| Nr. | Ausgang     | Verfügbare Werte - Beschreibung                                                                                                    |
|-----|-------------|----------------------------------------------------------------------------------------------------|
| 78  | OUT 1:OUT 6 | 0         IMMER INAKTIV         Ausgang ohne eingestellte Funktion           1         HELLIGKEIT         Ausgang Garagenbeleuchtung pro Helligkeitsstufe (Dauer = Betriebszeit + programmierte Zeit) |
| 79  |             | INNENBELEUCHTUN<br>G                                                                                                    |

|    |                 | -  |                                   |                                                                                        |
|----|-----------------|----|-----------------------------------|----------------------------------------------------------------------------------------|
| 7A |                 | 2  | IMPULS<br>INNENBELEUCHTUN<br>G    | Ausgang Garagenbeleuchtung pro Impuls (Dauer = programmierte Zeit)                     |
|    |                 | 3  |                                   | Ausgang Blinklicht                                                                     |
| 7B |                 | 4  | INNENBELEUCHTUN                   | Ausgang Innenbeleuchtung                                                               |
|    |                 | 5  | ELEKTROSCHLOSS                    | Ausgang zum Elektroschloss                                                             |
| 90 |                 | 6  | ELEKTRO-BREMSE                    | Ausgang der Elektro-Bremsensteuerung                                                   |
|    |                 | 7  | SIGNAL AUTOTEST                   | Ausgang für den Autotest der Sicherheitskontaktleiste beim Schließen.                  |
| A1 |                 | 8  | START AUF                         | Aktiver Ausgang bei Start des Öffnens                                                  |
|    |                 | 9  | ABLAUF AUF                        | Aktiver Ausgang durchweg der gesamter Öffnungsbewegung                                 |
|    |                 | 10 | BEGINN SCHLIESSEN                 | Aktiver Ausgang bei Start des Schließens                                               |
| A2 |                 | 11 | ABLAUF SCHLIESSEN                 | Aktiver Ausgang durchweg der gesamter Schließbewegung                                  |
|    |                 | 12 | FEHLERSIGNAL                      | Aktiver Ausgang, sofern eine Fehlererkennung besteht                                   |
| A3 |                 | 13 | ABLAUF<br>TEILÖFFNUNG             | Aktiver Ausgang im Teilöffnung-Modus                                                   |
|    |                 | 14 | NOTFALLSIGNAL                     | Aktiver Ausgang, sofern eine Notfallerkennung besteht                                  |
| Δ4 |                 | 15 | GRÜNES LICHT                      | Ausgang der Grünampelsteuerung                                                         |
|    |                 | 16 | ROTES LICHT                       | Ausgang der Rotampelsteuerung                                                          |
| A5 |                 | 17 | GRÜNES<br>INNENLICHT              | Ausgang der inneren Grünampelsteuerung (Gegenverkehrregelung-Modus)                    |
|    |                 | 18 | ROTES INNENLICHT                  | Ausgang der inneren Rotampelsteuerung (Gegenverkehrregelung-Modus)                     |
| A6 |                 | 19 | GRÜNES<br>AUSSENLICHT             | Ausgang der äußeren Grünampelsteuerung (Gegenverkehrregelung-Modus)                    |
|    |                 | 20 | ROTES<br>AUSSENLICHT              | Ausgang der äußeren Rotampelsteuerung (Gegenverkehrregelung-Modus)                     |
| A7 |                 | 21 | FINBRECHERSIGNAL                  | Ausgang für die Einbrechererkennungsfunktion                                           |
|    |                 | 22 | SICHERHEITSLEISTE                 | Aktiver Ausgang, sofern eine Sicherheitsleistenerkennung besteht                       |
| A8 | (IL-CARD-V) 001 | 23 | SICHKTLAUF AKTIV                  | Aktiver Ausgang, sofern eine Sicherheitskontaktleistenerkennung beim Öffnen besteht    |
|    |                 | 24 |                                   | Aktiver Ausgang, sofern eine Sicherheitskontaktleistenerkennung beim Schließen besteht |
| ۵9 |                 | 25 | FL AUF AKTIV                      | Aktiver Ausgang, sofern eine Endlagenerkennung beim Öffnen besteht                     |
|    |                 | 26 | EL.ZU AKTIV                       | Aktiver Ausgang, sofern eine Endlagenerkennung beim Schließen besteht                  |
|    |                 | 27 | ALARMANLAGE                       | Aktiver Ausgang, sofern eine Alarmerkennung besteht                                    |
| AA |                 | 28 | MAX.<br>BEDIENUNGSANZAH<br>L      | Aktiver Ausgang, wenn die maximale Bedienungsanzahl überschritten wird                 |
| AB |                 | 29 | IMMER AKTIV                       | Immer aktiver Ausgang                                                                  |
|    |                 | 30 | MOTOR AKTIV                       | Aktiver Ausgang durchweg jeder Torbewegung                                             |
| AC |                 | 31 | SIGNAL NIEDRIGER<br>BATTERIESTAND | Aktiver Ausgang bei Erkennung eines niedrigen Batteriestands                           |
|    |                 | 32 | SIGNAL AUTOTEST<br>AUF            | Ausgang für den Autotest der Sicherheitskontaktleiste beim Öffnen.                     |
|    |                 | 33 | ELEKTROMAGNET                     | Als Elektromagnet eingestellter Ausgang                                                |
|    |                 | 34 | POLLER                            | Konfiguration Ausgang als Poller Steuersignal.                                         |
| AE |                 | 35 | POLLERLEUCHTE                     | Konfiguration Ausgang als Pollerleuchte.                                               |
|    |                 | 36 | POLLER ROTES<br>LICHT             | Konfiguration Ausgang als Poller Rotlicht.                                             |
| AF |                 | 37 | POLLER-<br>WARNI FUCHTE           | Konfiguration Ausgang als Poller-Warnleuchte.                                          |
| BO |                 | L  |                                   | 1                                                                                      |

# Zustandsparameter

Die Zustandsparameter zeigen den Betriebszustand, die letzten Fehler oder Versionen des Schaltsystems an. Diese Parameter dienen ausschließlich zum Ablesen und können nicht geändert werden.

| Nr. | PARAMETER                           | Faktor DPLAY | Beschreibung                                                                        |
|-----|-------------------------------------|--------------|-------------------------------------------------------------------------------------|
| 7F  | Schaltsystemzustand                 | 10           | Zeigt den Zustand des Schaltsystems an (offen, verloren, geschlossen)               |
| 80  | Letzter Fehler im<br>Schaltsystem   | 10           | Zeigt den Wert des zuletzt erkannten Fehlers an                                     |
| 81  | Anzahl der Abläufe                  | 10000000     | Zeigt die Anzahl der gespeicherten Bedienungen an                                   |
| 96  | Software-Version                    | 1000         | Zeigt die Software-Version des Systems an                                           |
| 97  | EEPROM-Version                      | 1000         | Zeigt den Datenspeicher an                                                          |
| 98  | Seriennummer                        | 10000000     | Zeigt die Seriennummer des Schaltsystems an                                         |
| 99  | Produktions-Kennnummer              | 10000000     | Zeigt die Produktions-Kennnummer des Schaltsystems an                               |
| 9A  | Letzte Störung im<br>Schaltsystem   | 10           | Zeigt die letzte Störung im Schaltsystem an                                         |
| 9B  | Letzter Warnhinweis<br>Schaltsystem | 10           | Zeigt den Wert von dem zuletzt erkannten Warnhinweis an                             |
| 9D  | Zustand 101-104 TL-<br>CARD-V       | 10           | Zeigt an, ob die TL-CARD-V Karte mit Ausgängen 101, 102, 103, 104 angeschlossen ist |

| 9E | Zustand 111-114 TL-<br>CARD-V | 10 | Zeigt an, ob die TL-CARD-V Karte mit Ausgängen 111, 112, 113, 114 angeschlossen ist |
|----|-------------------------------|----|-------------------------------------------------------------------------------------|
| 9F | Zustand 121-124 TL-<br>CARD-V | 10 | Zeigt an, ob die TL-CARD-V Karte mit Ausgängen 121, 122, 123, 124 angeschlossen ist |
| AO | Zustand 131-134 TL-<br>CARD-V | 10 | Zeigt an, ob die TL-CARD-V Karte mit Ausgängen 131, 132, 133, 134 angeschlossen ist |

# Leuchtanzeigen

| Funktion     | Anzeige                        | Vorgegebener Zustand |
|--------------|--------------------------------|----------------------|
| ON           | Stromzufuhr                    | Generell an          |
| STOPP/FEHLER | Warnung oder Betriebsstörung   | Generell aus         |
| PROG         | Programmiermodus der Bedienung | Generell aus         |
| INXX         | Aktiver Eingang                | Generell aus         |
| OUTXX        | Aktiver Ausgang                | Generell aus         |

# Display-melgungen

### **Schwere Fehler**

Mit der Sicherheit der Installation oder fehlerhaftem Betrieb der Anlage verbundene Fehler. Diese Fehler müssen umgehend behoben werden.

|      | Fehler                          | Beschreibung                                                                   | Lösung                                                                                                    |
|------|---------------------------------|--------------------------------------------------------------------------------|----------------------------------------------------------------------------------------------------|
|      |                                 |                                                                                |                                                                                                    |
| EP02 | INTERNER FEHLER                 | Interner Fehler                                                                | Kontaktieren Sie den technischen Kundendienst                                                                            |
| EP08 | HA FEHLER                       | Hall A Fehler                                                                  | Verbindungen der Hall A Eingänge überprüfen                                                                              |
| EP09 | MAX. PROG.ZEIT                  | Es wurde die maximal zulässige<br>Programmierzeit überschritten                | Den Betrieb innerhalb der maximal zulässigen<br>Programmierzeit programmieren                                            |
| EP12 | FEHLER SICHERHEITSLEISTE ZU     | Fehler in der Sicherheitsleiste beim Schließen                                 | Verbindungen der Sicherheitsleiste beim Schließen<br>überprüfen                                                          |
| EP13 | FEHLER SICHERHEITSLEISTE<br>AUF | Fehler in der Sicherheitsleiste beim Öffnen                                    | Verbindungen der Sicherheitsleiste beim Öffnen überprüfen                                                                |
| EP16 | TEMPERATUR AKTIV                | Aktivierung des Temperatursensors am Motor                                     | Motorzustand und Verbindung des Temperatursensors<br>überprüfen                                                          |
| EP19 | FEHLER TEST ZU                  | Fehler im Autotest beim Schließen                                              | Zustand und korrekte Installation des an der<br>Sicherheitskontaktleiste beim Schließen verbundene<br>Gerätes überprüfen |
| EP20 | FEHLER TEST AUF                 | Fehler im Autotest beim Öffnen                                                 | Zustand und korrekte Installation des an der<br>Sicherheitskontaktleiste beim Öffnen verbundene Gerätes<br>überprüfen    |
| EP21 | RSENS NC IN PROG                | Das mit RSENS verbundene Schaltsystem<br>wurde nicht programmiert              | RSEC Karte anschließen und das Schaltsystem erneut<br>programmieren                                                      |
| EP22 | RSENS FEHLT                     | Das Schaltsystem wurde mit RSENS<br>programmiert und wird nicht erkannt        | Schaltsystem ohne RSEC erneut programmieren oder die<br>RSEC verbinden mit der das Schaltsystem programmiert<br>wurde    |
| EP23 | FEHLER PROG RSENS               | Fehler in der Programmierung des RSENS, sind der S und E verbunden?            | Den RSENS Sender mit der Empfangskarte RSEC<br>programmieren                                                             |
| EP26 | STOPP                           | Das Schaltsystem wurde durch ein STOPP angehalten                              | Aktivierung des STOPP-Eingangs überprüfen                                                                                |
| EP28 | INTERNER FEHLER                 | Interner Fehler im Schaltsystem                                                | Kontaktieren Sie den technischen Kundendienst                                                                            |
| EP29 | TOR BLOCK. RSENS                | Das RSENS System meldet, dass das geschlossene Tor mit Riegel verschlossen ist | Vor dem Öffnen den Riegel entfernen                                                                                      |
| EP30 | RBAND FEHLT                     | Das Schaltsystem wurde mit RBAND<br>programmiert und wird nicht erkannt        | Schaltsystem ohne RBAND erneut programmieren oder die<br>RBAND verbinden mit der das Schaltsystem programmiert<br>wurde  |
| EP31 | RBAND NC IN PROG                | Das mit RBAND verbundene Schaltsystem<br>wurde nicht programmiert              | RBAND Karte anschließen und das Schaltsystem erneut programmieren                                                        |
| EP32 | ES NICHT GESPEICHERT            | Speicherfehler der Endlage                                                     | Interne Endlage im Motor überprüfen                                                                                      |

UM\_3200698\_I30\_DE\_Rev02

| EP33 | FEHLER SYNCHR. RSENS   | Fehler in der Synchronisation zwischen RSENS<br>Empfänger und Sender              | Den RSENS Sender mit der Empfangskarte RSEC<br>programmieren                                                                   |
|------|------------------------|-----------------------------------------------------------------------------------|----------------------------------------------------------------------------------------------------|
| EP36 | FEHLER RSENS-FUNK      | RSENS mit niedrigem Batteriestand                                                 | Batterien im RSENS Sender überprüfen und wenn diese geladen sind den Empfang des Funksystem mit der Check-Funktion überprüfen. |
| EP39 | SCHALTSYSTEM BLOCKIERT | Es wurde versucht bei blockiertem<br>Schaltsystem die Programmierung zu betätigen | Mit der V-DISPLAY oder VERSUS-PROG das Kennwort eingeben um das Schaltsystem freizugeben.                                      |
| EP41 | FEHLER ABS-ENCODER     | Absolut-Encoder Fehler.                                                           | Stellen Sie sicher, dass die Absolut-Encoder korrekt<br>angeschlossen ist.                                                     |

# Leichte Fehler

Fehler, die nicht den Betrieb des Schaltsystems beeinträchtigen, dessen Behebung aber empfohlen wird um einen korrekten Betrieb zu garantieren.

|      | Fehler                           | Beschreibung                                         | Lösung                                                                                                    |
|------|----------------------------------|------------------------------------------------------|----------------------------------------------------------------------------------------------------|
|      |                                  |                                                      |                                                                                                    |
| EP01 | NICHT PROGRAMMIERT               | Schaltsystem nicht programmiert                      | Schaltsystem erneut programmieren                                                                                      |
| EP07 | REFERENZ FEHLT                   | Es wurde keine Referenz erkannt.                     | Beim programmieren des Schaltsystems sollte eine<br>Referenz angegeben werden (Endlage, mechanischer<br>Anschlag, etc) |
| EP24 | ESO                              | Schaltsystem mit RSENS aber ohne ESO<br>programmiert | Zur Verbesserung des RSENS Systems muss eine Endlage beim Öffnen installiert werden.                                   |
| EP25 | NIEDRIGER BATTERIESTAND<br>RSENS | RSENS mit niedrigem Batteriestand                    | Batterieladestand des RSENS Senders überprüfen                                                                         |

# Hinweise

Vom Schaltsystem angezeigten Informationsmeldungen

|      | Meldung                        | Beschreibung                                                                              | Lösung                                                                                                    |
|------|--------------------------------|-------------------------------------------------------------------------------------------|----------------------------------------------------------------------------------------------------|
| ΩΡ03 | EL.ZU M1 FEHLT                 | Es wurde wider Erwarten keine Endlage in<br>Motor 1 beim Schließen erkannt                | Installation der Endlage in Motor 1 beim Schließen<br>überprüfen.                                            |
| ΩΡ04 | EL.ZU M2 FEHLT                 | Es wurde wider Erwarten keine Endlage in<br>Motor 2 beim Schließen erkannt                | Installation der Endlage in Motor 2 beim Schließen<br>überprüfen.                                            |
| ΩΡ05 | EL.AUF M1 FEHLT                | Es wurde wider Erwarten keine Endlage in<br>Motor 1 beim Öffnen erkannt                   | Installation der Endlage in Motor 1 beim Öffnen<br>überprüfen.                                               |
| ΩΡΟ6 | EL.AUF M2 FEHLT                | Es wurde wider Erwarten keine Endlage in<br>Motor 2 beim Öffnen erkannt                   | Installation der Endlage in Motor 2 beim Öffnen<br>überprüfen.                                               |
| ΩP10 | SICHERHEITSLEISTE ZU AKTIV     | Sicherheitsleiste beim Schließen ist aktiv                                                | Die Aktivierung der Sicherheitsleiste aufgrund eines<br>Hindernisses überprüfen.                             |
| ΩP11 | SICHERHEITSLEISTE AUF AKTIV    | Sicherheitsleiste beim Öffnen ist aktiv                                                   | Die Aktivierung der Sicherheitsleiste aufgrund eines<br>Hindernisses überprüfen.                             |
| ΩP14 | SICHKTL.ZU AKTIV               | Aktivierung der Sicherheitskontaktleiste beim<br>Schließen                                | Die Aktivierung der Sicherheitskontaktleiste aufgrund eines<br>Hindernisses überprüfen.                      |
| ΩP15 | SICHKTL.AUF AKTIV              | Aktivierung der Sicherheitskontaktleiste beim<br>Öffnen                                   | Die Aktivierung der Sicherheitskontaktleiste aufgrund eines Hindernisses überprüfen.                         |
| ΩP17 | M.SICHKTL. ZU AKTIV            | Aktivierung der magnetischen Sicherheitsleiste beim Schließen                             | Die Aktivierung der Sicherheitskontaktleiste aufgrund eines<br>Hindernisses überprüfen.                      |
| ΩP18 | RSENS AKTIV                    | Aktivierung der RSENS Sicherheitsleiste                                                   | Die Aktivierung der Sicherheitsleiste aufgrund eines<br>Hindernisses überprüfen.                             |
| ΩP27 | M.SICHKTL. AUF AKTIV           | Aktivierung der magnetischen<br>Sicherheitskontaktleiste beim Öffnen                      | Die Aktivierung der Sicherheitskontaktleiste aufgrund eines<br>Hindernisses überprüfen.                      |
| ΩP34 | FEHLER FUNK<br>VERSCHLÜSSELUNG | Es werden nicht gespeicherte oder von anderen<br>Abnehmern oder Installateuren empfangen. | Nicht vorgegebene oder nicht Abnehmer- oder Installateur-<br>gerechte Sender in der Installation überprüfen. |
| ΩP35 | FUNK-FEHLER RTDS               | Der Funkempfang ist zu gering                                                             | Installation und Funkbereich überprüfen                                                                      |
| ΩΡ37 | OP. SICHL. ZU AKTIV            | Optische Sicherheitsleiste beim Schließen ist aktiv                                       | Die Aktivierung der Sicherheitsleiste aufgrund eines<br>Hindernisses überprüfen.                             |
| ΩP38 | OP. SICHL. AUF AKTIV           | Optische Sicherheitsleiste beim Öffnen ist aktiv                                          | Die Aktivierung der Sicherheitsleiste aufgrund eines<br>Hindernisses überprüfen.                             |
| ΩP40 | DRUCKWÄCHTER AKTIV             | Druckwächter überprüfen (Hydraulikmotor).                                                 | Die Aktivierung aufgrund eines Hindernisses überprüfen.                                                      |

# Sicherheitshinweise

### Wichtige sicherheitshinweise für die montage

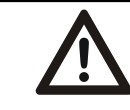

Trennen Sie die das Gerät immer von der Spannungsversorgung, bevor Sie es installieren oder reparieren.

#### · Die Motorsteuerung ist bei abgeschalteter Stromversorgung zu installieren.

· Bevor Sie die Steuerung montieren, nehmen Sie alle unnötigen Schnüre und Ketten ab und deaktivieren Sie jegliche Vorrichtungen wie Schlösser, die für den Automatikbetrieb nicht nötig sind.

· Bevor Sie die Steuerung montieren, überprüfen Sie, ob sich das Tor in einem guten mechanischen Zustand befindet, ob es korrekt ausbalanciert ist und ob es sich korrekt öffnet und schließt.

 $\cdot$  Montieren Sie die Vorrichtung zum manuellen Entsperren auf einer Höhe unter 1,8 m.

· Montieren Sie jegliche Steuerung fest neben der Tür, nicht von irgendwelchen beweglichen Teilen erreichbar und auf einer Mindesthöhe von 1,5m.

· Für Anlagen, die ständig angeschlossen sind, muss die Verkabelung für eine Vorrichtung zum Ausschalten, die leicht zugänglich ist, eingeschlossen werden. Es ist empfehlenswert, dass es sich bei dieser Vorrichtung um einen Notstoppschalter handelt.

· Wenn das Bild nicht mit Not-Halt-Taster geliefert, sollte dies in die Anlagen eingebaut werden, eine Verbindung zu STOP-Terminal.

· Um die Sicherheitsleiste korrekt zu benutzen, sollte diese niemals mit vollständig geschlossenem Tor aktiviert sein.

Es wird empfohlen, die Endschalter vor der Aktivierung der Sicherheitsleiste zu installieren.

• Eingriffe an diesem Gerät dürfen nur von einem Installateur mit der entsprechenden Genehmigung, von dessen Instandhaltungspersonal oder von einem entsprechend geschulten Bediener vorgenommen werden.

· Für den Anschluss der Stromversorgungskabel und des Motors müssen Endpolklemmen mit einem maximalen Querschnitt von 2.5 mm2 benutzt werden.

· Bei Arbeiten am Gerät ist eine Schutzbrille zu tragen.

· Eingriffe an den Sicherungen dürfen nur vorgenommen werden, wenn der Apparat von der Stromversorgung getrennt ist.

• Die Bedienungsanleitung für dieses Gerät muss sich stets im Besitz des Benutzers befinden.

• Die europäischen Normen für Tore EN 12453 und EN 12445 spezifizieren die folgenden Mindestniveaus für Schutz und Sicherheit von Toren:

- Im Falle von Einfamilienhäusern muss verhindert werden, dass das Tor einen Kontakt mit irgendeinem Objekt aufnehmen kann oder die Kraft des Kontaktes muss beschränkt werden (z. B. Sicherheitsleiste), und im Falle des automatischen Schließens muss ein Präsenzsensor (z. B. Fotozelle) angebracht werden.

- Im Falle von gemeinschaftlichen oder öffentlichen Anlagen muss verhindert werden, dass das Tor Kontakt mit irgendeinem Objekt aufnehmen kann oder die Kraft des Kontaktes muss beschränkt werden (z. B. Sicherheitsleiste) und es muss ein Präsenzsensor (z. B. Fotozelle) vorhanden sein.

### Wichtige sicherheitshinweise für den sicheren gebrauch

· Kinder dürfen nicht mit der Steuerung des Tores spielen.

· Die Fernbedienungen müssen für Kinder unzugänglich aufbewahrt werden.

· Beobachten Sie die Bewegung des Tores und lassen Sie niemanden in die Nähe des Tores, solange es nicht vollständig geöffnet oder geschlossen ist.

· Vorsicht bei der Handhabung der Vorrichtung zum manuellen Entsperren. Das Tor könnte mehrmals fallen, falls die Federn sich in einem schlechten Zustand befinden oder sich das Tor nicht im Gleichgewicht befindet. Anleitungen zum Gebrauch der Vorrichtung zum manuellen Entsperren müssen vom Hersteller oder Monteur der Vorrichtung geliefert werden.

· Überprüfen Sie die Anlage des Öfteren auf Verschleiß, Beschädigungen oder fehlendes Gleichgewicht, vor allem die Kabel, Federn und Befestigungen. Benutzen Sie das Tor nicht, wenn es eine Reparatur oder Einstellung benötigt. So vermeisen Sie Schäden.

### Benutzung der anlage

Konzipiert für die Automatisierung von garaje Türen und industrielle Laderampen, in Übereinstimmung mit der allgemeinen Beschreibung. Für andere Zwecke wird keine Garantie übernommen. Der Hersteller behält sich das Recht vor, die technischen Eigenschaften der Anlagen ohne vorherige Ankündigung zu ändern.

### **EU-Konformitätserklärung**

JCM TECHNOLOGIES, S.A. erklärt, dass das Produkt **I30** die Anforderungen der Richtlinie RED 2014/53/EU. Außerdem erfüllt es die relevanten grundlegenden Bedingungen der Maschinenrichtlinie 2006/42/EG, insofern als das Produkt richtig benutzt wird; und der Richtlinie RoHS 2011/65/EU.

Siehe Gewebe www.jcm-tech.com/de/klarungen

JCM TECHNOLOGIES, SA BISBE MORGADES, 46 BAIXOS 08500 VIC (BARCELONA) SPANIEN

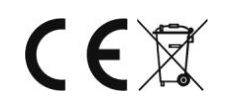